# PLUS

# Captureboard C-20S/C-20W

## Manuale utente

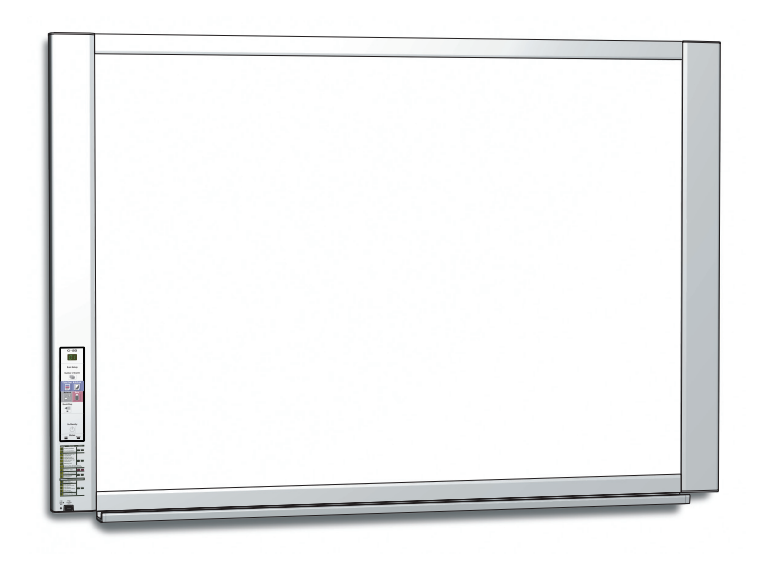

Grazie per aver acquistato Captureboard PLUS.

Per sfruttare al meglio le potenzialità del prodotto leggere con attenzione il presente Manuale utente prima dell'uso. Dopo aver letto il manuale, conservarlo nel caso sia necessario consultarlo nuovamente.

### Introduzione

Le descrizioni contenute nel presente manuale fanno riferimento ai modelli C-20S e C-20W. Ci sono due tipi di Captureboard: una dalle dimensioni standard (modello C-20S) e l'altra dalle dimensioni ampie (modello C-20W).

Le descrizioni e i disegni contenuti nel presente manuale fanno riferimento al modello C-20S.

<sup>•</sup> Quando le funzioni o le operazioni sono specifiche per un determinato modello di Captureboard, il nome del modello viene specificato.

#### Precauzioni per l'uso delle reti

#### Informazioni sull'ambiente connessione di rete

- L'ambiente operativo richiesto potrebbe subire modifiche senza alcun preavviso. Inoltre, PLUS non garantisce tutte le operazioni.
- Anche se sono soddisfatte tutte le condizioni richieste dell'ambiente operativo, può accadere che le operazioni non funzionano correttamente o che si presentano alcuni problemi. A seconda dello stato delle comunicazioni, le visualizzazioni possono essere in ritardo e possono verificarsi errori di comunicazione.

#### Declinazione di responsabilità

- PLUS non si assume alcuna responsabilità per eventuali conseguenze di problemi di impedimenti nella comunicazione con i dispositivi collegati a causa delle funzioni di rete.
- PLUS non si assume alcuna responsabilità per impedimenti accidentali per l'utilizzo o l'impossibilità di utilizzare le funzioni di rete (la perdita di profitti, perdite dovute a interruzioni di attività, ecc.).
- PLUS non si assume alcuna responsabilità per malfunzionamenti dovuti a combinazioni con dispositivi collegati o del software utilizzato, né per danni derivanti da hang-up, ecc.

#### NOTA

#### Non usare nastri di tipo adesivo.

Non spostare il pannello con del nastro adesivo, ecc., collegato ad esso. Ciò potrebbe causare un malfunzionamento. Non attacare fogli modello o carta al pannello.

Non copiare mentre pellicole o carte sono attaccate al pannello. Ciò potrebbe causare un malfunzionamento.

#### Marchi di fabbrica

- Microsoft e Windows sono marchi o marchi registrati negli Stati Uniti e in altri Paesi della Microsoft Corporation.
- Adobe e Adobe Acrobat Reader sono marchi di Adobe Systems Incorporated.
- Safari, Apple, Mac OS e Macintosh sono marchi o marchi registrati di Apple Computer, Inc., degli Stati Uniti.
- Ai marchi delle diverse compagnie e a quelli del prodotto, anche se non scritti, sarà portato il dovuto rispetto.

I nomi dei prodotti e delle compagnie menzionati nel presente manuale sono marchi o marchi registrati delle rispettive compagnie.

- (1) È vietata la riproduzione parziale o totale non autorizzata del presente manuale.
- (2) Il contenuto del presente manuale potrebbe subire modifiche senza alcun preavviso.
- (3) Il presente manuale è stato redatto con molta attenzione; ad ogni modo, qualora si osservino punti di dubbio significato, errori od omissioni, si prega di contattarci.
- (4) Indipendentemente da quanto detto al punto (3), questa compagnia declina ogni responsabilità per profitti o perdite o altre questioni imputabili all'utilizzo dell'unità.
- (5) L'utilizzo di una stampante come unità periferica di Captureboard PLUS è considerato un requisito indispensabile; pertanto non si garantisce il funzionamento della Captureboard collegata quando la stampante è collegata direttamente ad un personal computer.
- (6) I manuali con impaginazione scorretta o pagine mancanti saranno sostituiti.

## Sommario

| Introduzione                                                         | I-2           |
|----------------------------------------------------------------------|---------------|
| Contenuto della confezione                                           | I-4           |
| Nomi dei componenti                                                  | I-5           |
| Parte anteriore                                                      | I-5           |
| Terminali di ingresso/uscita                                         | I-6           |
| Modifica dell'altezza dell'unità                                     | I-7           |
| Pannello di controllo                                                | I-8           |
| Funzioni della Captureboard                                          | I-9           |
| Funzioni di base                                                     | I-9           |
| Funzioni di rete                                                     | I-9           |
| Funzioni specifiche della Captureboard                               | I-9           |
| Istruzioni                                                           | . <b>I-10</b> |
| Quando si impiega come copyboard                                     | . I-10        |
| Quando si impiega come Captureboard                                  | .  -11        |
| Impostazione dell'ora                                                | . <b>I-12</b> |
| Stampa (la stampante è venduta separatamente).                       | . <b>I-14</b> |
| Preparazione della stampante                                         |               |
| Istruzioni di base per la stampa                                     | . I-15        |
| Spostamento manuale della superficie del                             |               |
| pannello                                                             | I-16          |
| Utilizzo della memoria USB                                           | . <b>I-17</b> |
| Procedura di salvataggio su memoria USB                              |               |
| Salvataggio di file di immagine su un computer/                      | 1 10          |
|                                                                      |               |
| Uso della Captureboard collegata a un computer.                      |               |
| Uso della Captureboard collegata a una rete                          | 1-23          |
| Salvare le immagini acquisite sulla Captureboard<br>o sul server FTP | I-23          |
| Trasferimento/eliminazione dal computer dei file di immagine         | I-25          |

| Quando la cartella per il salvataggio è                              |             |
|----------------------------------------------------------------------|-------------|
| impostata su "Board"                                                 | I-25        |
| Eliminazione di file immagine dalla Captureboa                       | urdl-27     |
| Quando la cartella per il salvataggio è<br>impostata su "FTP Server" | -28         |
| Eliminazione di file immagine sul server FTP                         | I-29        |
| CB Setup e procedura di impostazione di rete                         | I-30        |
| CB Setup (funzionamento dei tasti della                              |             |
| Captureboard)                                                        | I-30        |
| Istruzioni di base per il funzionamento                              | I-30        |
| Tabella dei numeri funzione e impostazioni                           | I-31        |
| Impostazioni di rete semplice (tramite USB)                          | I-33        |
| Configurare le impostazioni avanzate (tramite LAN)                   |             |
| Istruzioni di base per il funzionamento                              | I-35        |
| CB Setup                                                             | I-38        |
| Header/Footer                                                        | I-39        |
| Network Setting                                                      | I-40        |
| User Setting                                                         | -41         |
| Security Setting                                                     | I-42        |
| Disk management Setting                                              | -43         |
| CB Information                                                       | -43         |
| Resettare le impostazioni di rete                                    | -44         |
| Creazione e registrazione di intestazioni e piè                      |             |
| di pagina                                                            | I-45        |
| Significato dei messaggi di errore                                   | I-46        |
| Individuazione e risoluzione dei problemi                            | I-48        |
| Specifiche                                                           | <b>I-50</b> |
| Appendice                                                            | I-51        |
| Collegamenti e cablaggio                                             | I-51        |
|                                                                      |             |

#### Spiegazione dei termini utilizzati nel Manuale

- Unità principale (o set): questo si riferisce alla Captureboard.
- Memoria USB: si riferisce alla memoria flash USB.
- Salvataggio su memoria USB: indica il salvataggio dei dati presenti sulla Captureboard utilizzando il tasto MEMORIA (per esempio, la porta USB) sul pannello di controllo.
- Memoria per l'archiviazione su computer: indica una posizione di salvataggio temporaneo dell'immagine letta.
- "copia": entrambi "stampa" e "salvataggio memoria USB" significano "copiare".
- "Superficie del foglio": fare riferimento alla porzione del disegno.
- "Scorrere" o "spostare": indica l'alimentazione del pannello
- Memoria per l'archiviazione di rete: memoria usata per l'archiviazione di rete.
- Rete: la rete di comunicazione sulla quale sono collegati i dispositivi in maniera netta per la comunicazione (scambio di dati) tra i dispositivi. Per questa Captureboard, la "rete" indica la LAN di sotto.
- LAN (Local Area Network): una rete di comunicazione chiusa per comunicare all'interno di un'area ristretta, come ad esempio all'interno di un'azienda.
- FTP (File Transfer Protocol): il protocollo (norme sulle comunicazioni) utilizzato per trasferire file su una rete TCP/IP.

## Contenuto della confezione

Il contenuto della confezione è descritto di seguito. Si prega di verificare il contenuto prima dell'uso.

#### Unità principale [1] Stampante\* [1]

Si prega di consultare il manuale di istruzioni della stampante per informazioni sugli accessori della stampante.

\* A seconda del tipo di prodotto acquistato, la stampante può essere venduta separatamente.

#### Piedistallo [1]

Un piedistallo mobile (dotato di ruote) per il supporto dell'unità principale. Sono forniti un supporto della stampante e un adattatore CA. Per il contenuto della confezione del piedistallo e le relative istruzioni di montaggio, si vedano le istruzioni del piedistallo o il Manuale di montaggio e configurazione fornito separatamente.

#### Portapennarelli [1]

Viti di fissaggio per il portapennarelli (M4  $\times$  20) (fissato temporaneamente all'unità principale)

C-20S: 3 viti, C-20W: 4 viti

(Per le istruzioni di montaggio si veda il Manuale di montaggio e configurazione.)

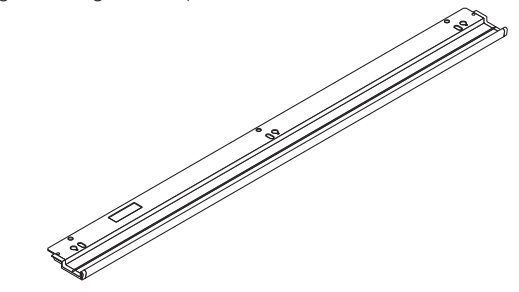

#### Accessori della Captureboard Pennarelli dedicati

(Uno per colore: nero, rosso, blu, verde) Utilizzare questi pennarelli per scrivere sulla superficie del pannello.

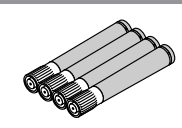

#### Cancellino specifico [1]

Utilizzare il cancellino per cancellare ciò che si è scritto.

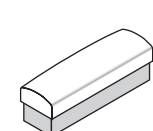

#### Adattatore CA (con filo elettrico) [1]

È l'adattatore per l'alimentazione elettrica della Captureboard (vedere pagina I-51). (LTE36E-S2-3)

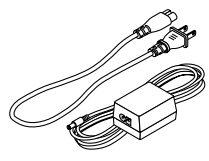

#### Avvertenza

 L'adattatore CA e il cavo di alimentazione CA forniti sono adatti esclusivamente all'uso con la presente unità. Non usarli mai con altri prodotti.

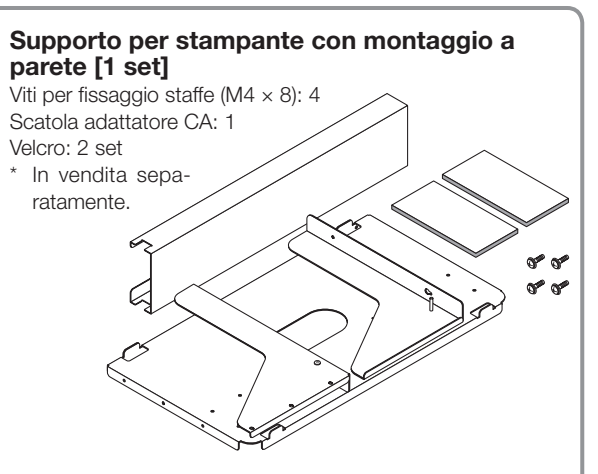

#### Staffe di montaggio a parete [1 set]

Queste sono staffe per il montaggio dell'unità principale su una parete. (Si veda il Manuale di montaggio e configurazione.)

Staffe di montaggio a parete superiori: 2

Staffe di montaggio a parete inferiori: 2

Viti di fissaggio unità principale (M4 × 12: 2) \* In vendita separatamente per alcuni prodotti.

#### Cavo USB (tipo B $\leftrightarrow$ tipo A) [1]

[PLUS code 715258900] Cavo per la connessione dell'unità principale a un computer. Usato per le impostazioni del dispositivo.

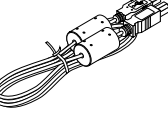

#### Avvertenza

 Non usare questo cavo per il collegamento alla stampante (venduta separatamente).

#### **CD-ROM** [1]

Contiene il Manuale utente (questo manuale), il Software Operation Manual in formato PDF e il software dedicato per questa unità, "PLUS C-20 Software".

#### Manuale utente (in formato PDF)

Contiene le istruzioni di utilizzo della Captureboard.

#### Software Operation Manual (in formato PDF)

Contiene le istruzioni per unire gli schermi della Captureboard e del computer tramite il PLUS C-20 Software.

#### Documentazione

Informazioni importanti sulla sicurezza [1]

Contiene istruzioni da osservare per usare la Captureboard in sicurezza.

#### Manuale di montaggio e configurazione

Contiene istruzioni sull'installazione della Captureboard e sulla sua connessione con la stampante (venduta separatamente).

# Nomi dei componenti

#### Parte anteriore

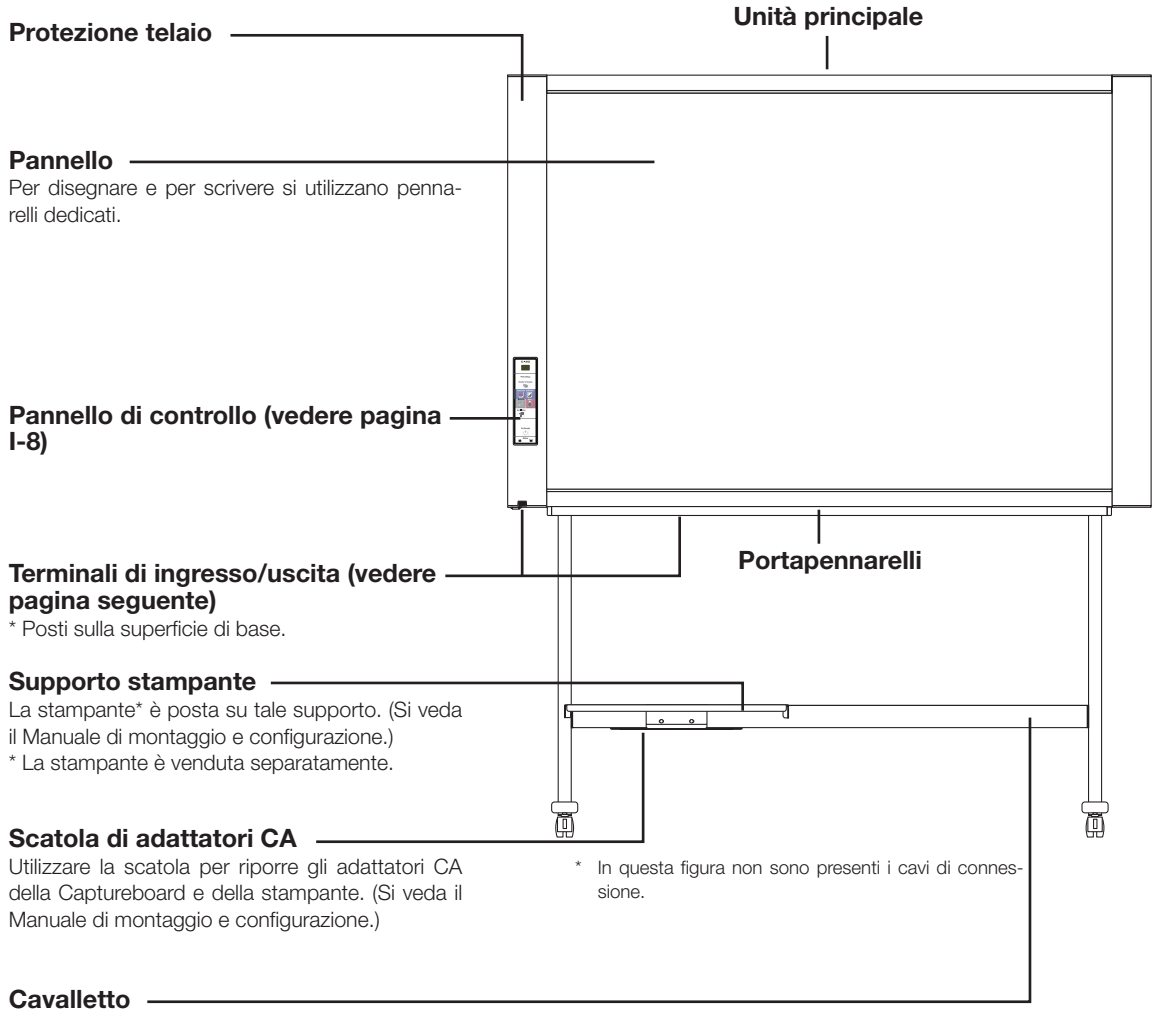

Il cavalletto sostiene la Captureboard. (Si veda il Manuale di montaggio e configurazione.)

 A seconda del prodotto acquistato, la stampante può essere venduta separatamente.

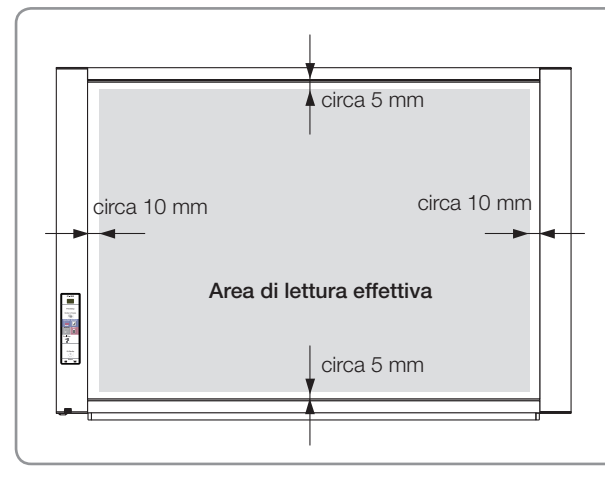

#### Area di lettura effettiva

L'area che può essere copiata è la porzione grigia nel disegno.

#### Nota

 Non è possibile stampare o copiare su memoria USB o computer qualsiasi porzione che viene disegnata fuori dall'area di lettura.

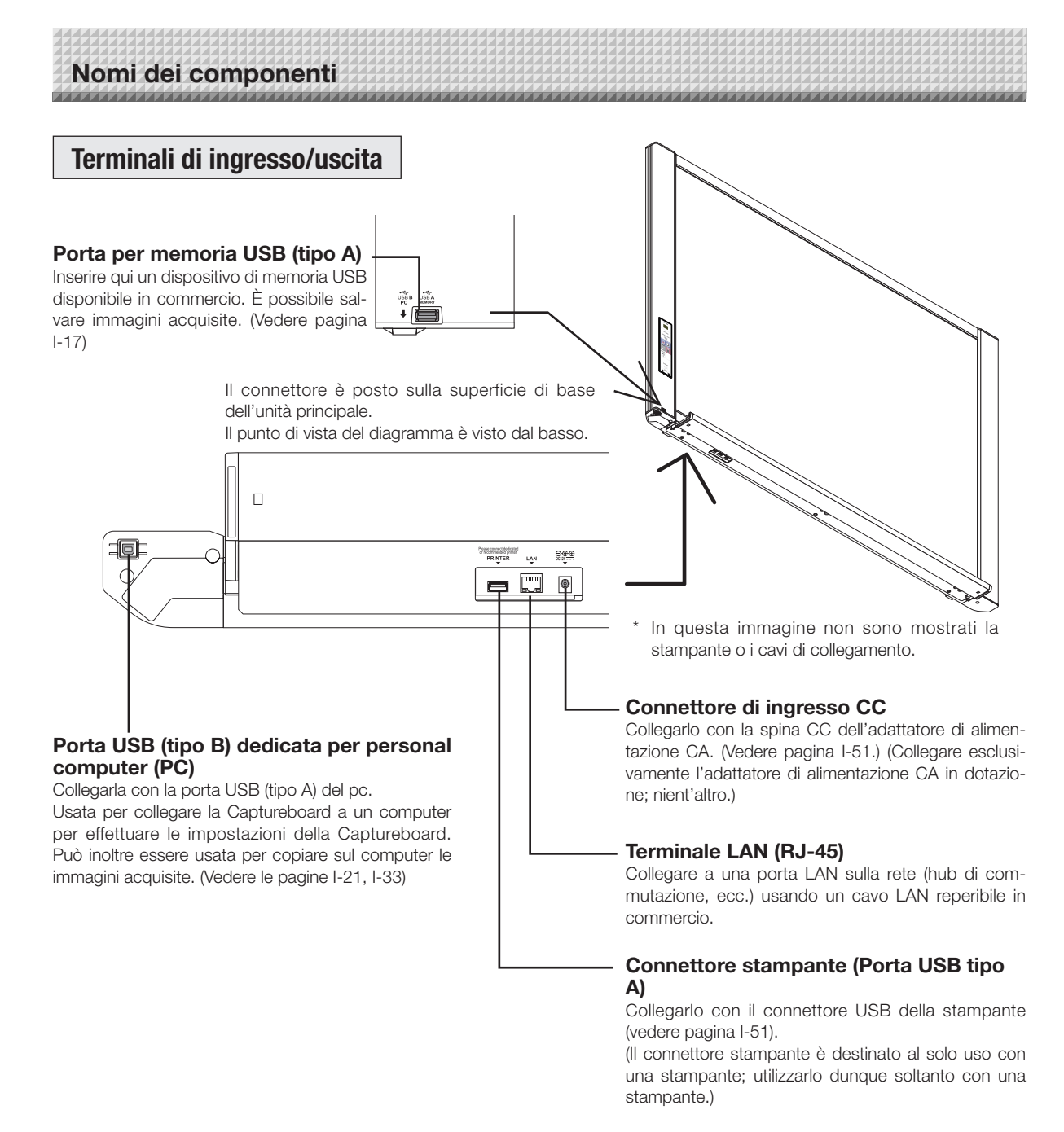

#### Bloccaggio/sbloccaggio delle ruote del piedistallo

Dopo il montaggio, bloccare le ruote con i fermaruote. Per spostare l'unità, sbloccare i fermaruote.

I fermaruote vengono bloccati quando la loro base viene premuta. Premere sull'estremità superiore per sbloccarli.

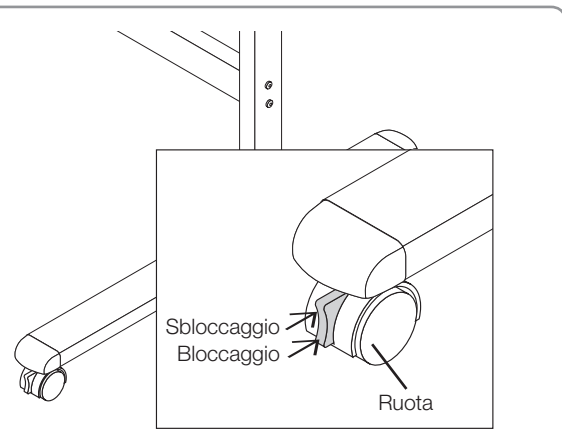

#### Modifica dell'altezza dell'unità

Se la Captureboard poggia sul cavalletto opzionale è possibile regolarne l'altezza. L'altezza del cavalletto può essere aumentata/diminuita di 3 livelli in unità di 100 mm.

### 

- Sostenere l'unità in due o più persone. In caso contrario l'unità potrebbe cadere o ribaltarsi, provocando lesioni accidentali.
- Bloccare le ruote del piedistallo premendo la base del tasto di blocco delle ruote. Altrimenti, il piedistallo potrebbe spostarsi durante il montaggio o la rimozione dell'unità principale, dando luogo a lesioni accidentali.
- Dopo avere staccato il cavo di alimentazione dalla presa elettrica a muro, scollegare tutti i cavi di connessione dai terminali di ingresso/uscita della Captureboard. Se la Captureboard viene rimossa senza avere disconnesso i cavi, essa potrebbe ribaltarsi, dando luogo a lesioni accidentali.
- Se è montata una stampante sulla Captureboard, rimuovere la stampante prima di iniziare. Altrimenti, il piedistallo potrebbe ribaltarsi durante il montaggio o la rimozione dell'unità principale, dando luogo a lesioni accidentali dovute alla caduta o al ribaltamento della stampante.
- (1) Staccare il cavo di alimentazione dalla presa elettrica a muro, quindi scollegare tutti i cavi di connessione dall'unità principale.
- (2) Rimuovere i pomelli di bloccaggio (uno per lato).
- (3) Cambiare la posizione dei componenti di supporto dell'unità principale.

Sollevare l'unità principale di circa 1 cm per sganciarla.

Inserire saldamente i ganci del piedistallo nei fori di montaggio dei componenti di supporto dell'unità principale (uno per lato).

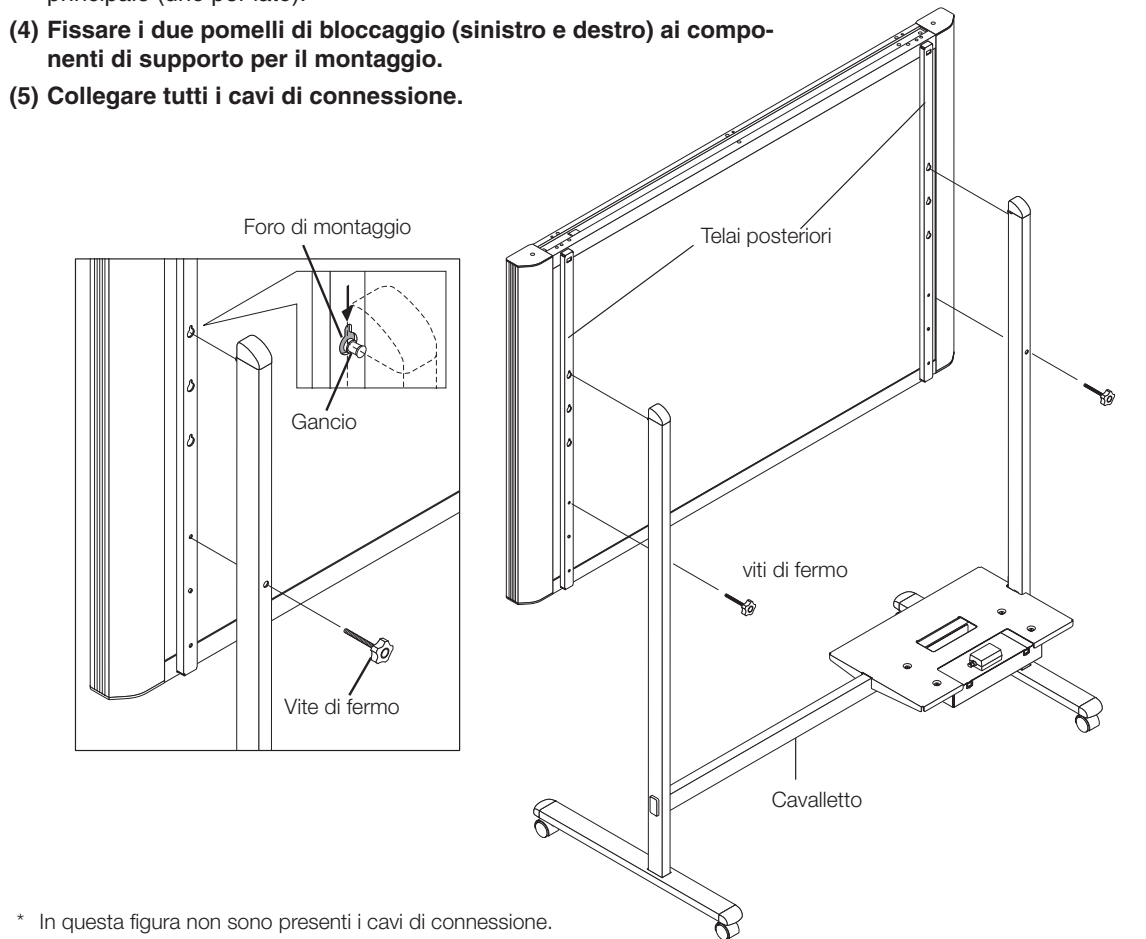

## Nomi dei componenti

#### Pannello di controllo

Quando si preme un tasto, si prega di premere la zona centrale (ossia la parte quadrata sporgente). Il tasto può non funzionare se viene premuto in un angolo.

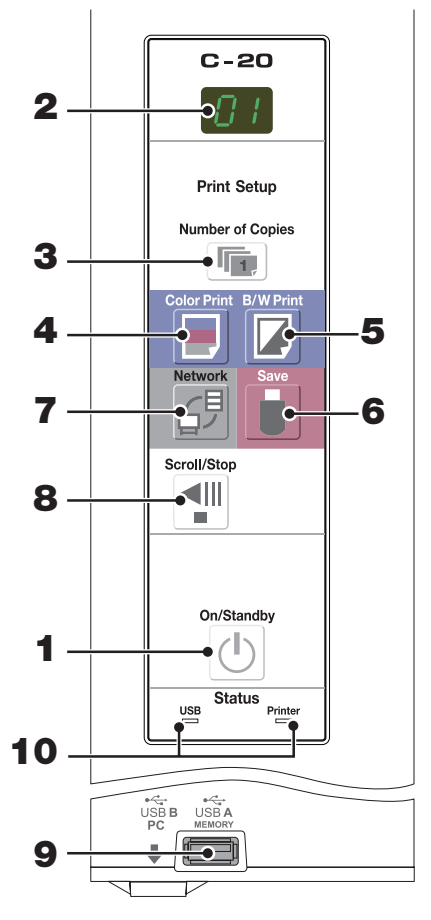

#### 1 Tasto (①) ON/Standby

Accende o spegne la Captureboard (modalità standby).

#### 2 Display

Il numero di copie, lo stato di funzionamento e i messaggi di errore vengono mostrati sul display LED a 7 segmenti.

## 3 Tasto Number of Copies (1)/Stampa di prova

Premere questo tasto per impostare il numero di copie da stampare (massimo 10). Il numero di copie viene mostrato sul display. \* Durante la stampa di prova viene visualizzato" *P*".

#### 4 Tasto ()) Color Print

Il foglio viene spostato di 1 schermata, viene letto, e l'immagine viene stampata a colori nel numero di copie indicato sul display.

#### 5 Tasto ( ) B/W Print

Il foglio viene spostato di 1 schermata, viene letto, e l'immagine viene stampata in bianco e nero nel numero di copie indicato sul display.

6 Tasto ( 🖥 ) Save (salvataggio su memoria USB)

Il foglio viene spostato di 1 schermata, viene letto, e l'immagine viene salvata nel dispositivo di memoria USB.

Quando si è connessi ad un computer tramite cavo USB, l'immagine viene salvata nella memoria interna della Captureboard.

#### 7 Tasto (ﷺ) Network

Scorre e scansiona il foglio di uno schermo e salva i dati nella cartella per il salvataggio.

I dati vengono salvati o sulla Captureboard o in una cartella sul server FTP, come precedentemente impostato.

#### 8 Tasto (1) Scroll/Stop

Fa scorrere il foglio una porzione di schermo a sinistra, quindi si arresta automaticamente. Premendo una volta questo tasto durante lo scorrimento si arresterà lo scorrimento.

#### 9 Porta per USB A Memory (USB Tipo A)

Salva le immagini lette dalla Captureboard su supporti di memoria USB presenti sul mercato.

#### 10 Status

Questi indicatori segnalano errori nella Captureboard, nel dispositivo di memoria USB, nella rete o nella stampante a seconda che siano accesi o spenti e il modo in cui lampeggiano (vedere tabella sotto). Quando la Captureboard funziona correttamente, gli indicatori di stato sono accesi in verde. (Vedere tabella sotto)

Controllare inoltre il messaggio di errore visualizzato sul display. Per informazioni sull'errore e possibili rimedi, vedere pagina I-46.

| Display | Significato                                                    | Indicatore USB     | Indicatore<br>printer |
|---------|----------------------------------------------------------------|--------------------|-----------------------|
| E I     | Problemi alla stampante                                        |                    |                       |
| EL      | La stampante collegata non è suppor-<br>tata                   | Spenta             | Acceso rosso          |
| E2      | Memoria USB non riconosciuta                                   |                    |                       |
| EЭ      | Problemi nel salvataggio su memoria<br>USB                     |                    |                       |
| Ш5      | Memoria USB non collegata                                      | Acceso rosso       | Spenta                |
| FL      | La memoria è piena                                             |                    |                       |
| USb     | Avviso che ci si è dimenticati di stacca-<br>re la memoria USB |                    |                       |
| EЧ      | Errore di lettura                                              |                    |                       |
| ES      | Errore di sistema                                              | Lampeggia<br>rosso | Lampeggia<br>rosso    |
| EΗ      | Errore di impostazione ora                                     |                    |                       |
| E8      | Protezione della sicurezza                                     |                    |                       |
| E9      | Stampa a colori proibita                                       |                    |                       |
| LI      | Cavo LAN scollegato                                            |                    |                       |
| LZ      | Errore di riconoscimento server FTP                            |                    |                       |
| LЭ      | Errore di connessione server FTP                               | Spenta             | Spenta                |
| LЧ      | Fallimento di scrittura server FTP                             |                    |                       |
| L5      | Errore di rete o altro errore                                  |                    |                       |
| LE      | Errore reset impostazioni di rete                              |                    |                       |
| ΗE      | Errore di scrittura intestazione/piè di<br>pagina              |                    |                       |

\* I caratteri "USB" scorrono sul display.

## Funzioni della Captureboard

#### Funzioni di base

#### Stampa

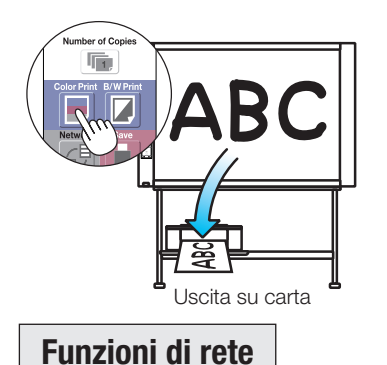

(2) Memorizzazione su dispositivi di memoria USB

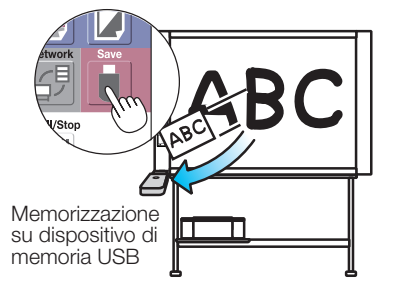

3 Cattura di immagini su un computer

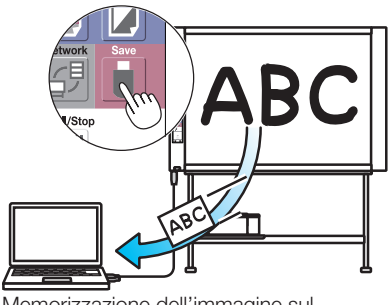

Memorizzazione dell'immagine sul computer

(4) Visualizzazione delle immagini memorizzate nella Captureboard attraverso una rete

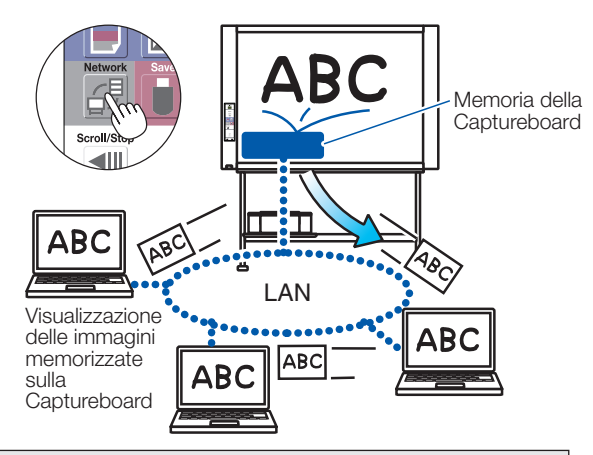

#### Funzioni specifiche della Captureboard

6 Consente di unire le immagini del proiettore con i dati scritti a mano sulla Captureboard

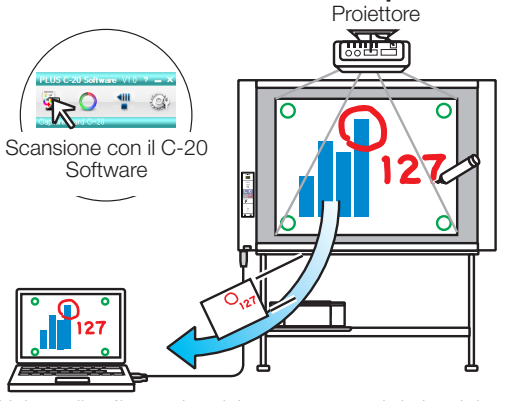

Unione di un'immagine del computer con i dati scritti a mano sulla lavagna

(5) Visualizzazione delle immagini memorizzate su un server FTP attraverso una rete

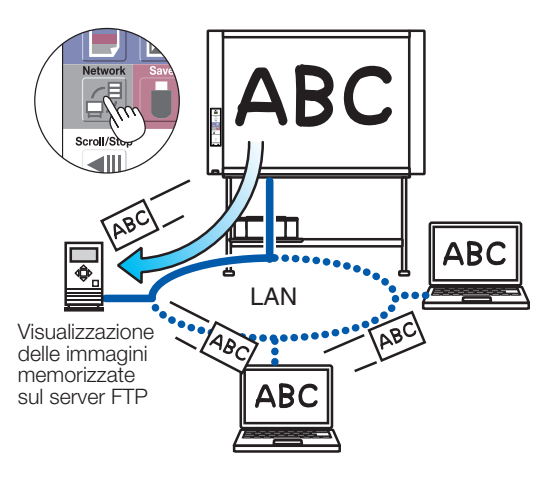

⑦ Consente la stampa di dati del computer sulla stampante collegata alla lavagna

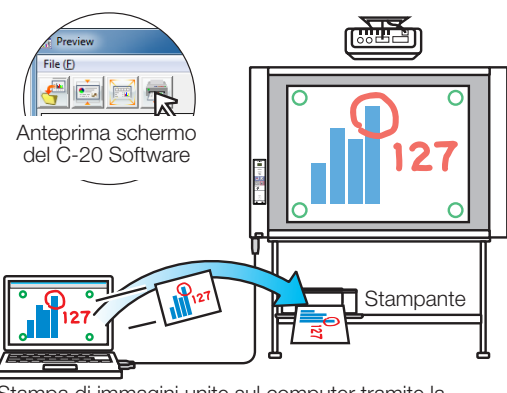

Stampa di immagini unite sul computer tramite la stampante collegata alla Captureboard

#### Nota

• Per maggiori dettagli sull'uso del "PLUS C-20 Software" e sul collegamento dei dispositivi, fare riferimento al "Software Operation Manual".

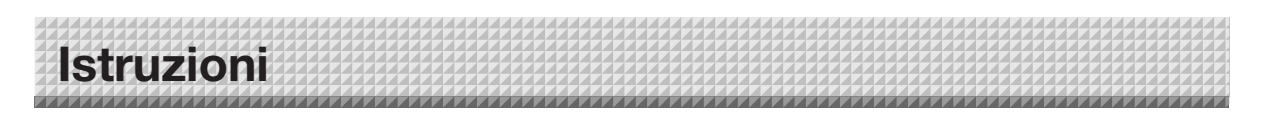

#### Quando si impiega come copyboard

La Captureboard usa uno scanner per la scansione di caratteri o di diagrammi disegnati utilizzando i pennarelli speciali (quattro colori). Quando viene premuto il tasto Color Print 🗟 o B/W Print 🖉 , l'immagine sullo schermo viene stampata con la stampante. Quando è collegato un dispositivo di memoria USB o un computer, l'immagine sullo schermo viene salvata come dati di immagine quando si preme il tasto Save 🖡 . (Per la memoria per l'archiviazione su computer, vengono salvati dati pari ad un foglio, sovrascrivendo i dati precedentemente salvati.)

Inoltre, quando le impostazioni di rete sono fatte, i file di immagine possono essere salvati sulla Captureboard o sul server FTP.

#### Preparazione

- Configurare la Captureboard appena acquistata e collegarvi una stampante. Consultare il manuale specifico "Manuale di montaggio e configurazione".
- Collegare le spine di alimentazione CA della Captureboard e della stampante alle prese a parete.
- Per prima cosa, assicurarsi di impostare l'orologio della Captureboard. Altrimenti le stampe e i file di immagine presenteranno data e orario errati. Vedere pagina I-12.

#### Disegnare sulla superficie del pannello

Si prega di utilizzare esclusivamente gli appositi pennarelli forniti in dotazione.

In caso di utilizzo di pennarelli o cancellini diversi da quelli appositi, potrebbe risultare impossibile cancellare il foglio o il foglio potrebbe sporcarsi.

Per spostare il foglio in modo manuale, vedere "Spostamento manuale della superficie del panello" a pagina I-16.

#### Stampa

(1) Inserire carta A4. Inserire esclusivamente

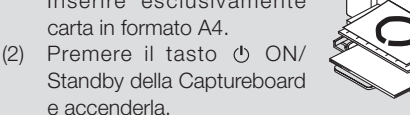

(3) Accendere la stampante.

Per le istruzioni relative al funzionamento della stampante, vedere le istruzioni per il funzionamento della stampante.

#### Salvataggio su memoria USB

- (1) Premere il tasto ON/Standby della Captureboard per accenderla.
- y a

#### Salvataggio su un computer

- (1) Premere il tasto ON/Standby ( $^{\textcircled{O}}$ ) per accendere la Captureboard.
- (2) Collegare la Captureboard al computer tramite l'apposita porta USB per PC.
- (3) Premere il tasto ( <sup>∎</sup> ) Save.
- (4) L'immagine viene salvata sul computer.

#### Utilizzo di una rete (via LAN)

- (1) Verificare che la Captureboard è collegata ad una porta LAN sulla rete.
- (2) Premere il tasto ON/Standby (<sup>(b)</sup>) per accendere la Captureboard.
- (3) Premere il tasto Network <sup>4</sup><sup>₱</sup>.
   Vedere "Utilizzare la Captureboard collegata ad una rete" a pagina I-23.

#### Quando non si utilizza la Captureboard

- (1) Cancellare bene l'inchiostro dalla superficie del pannello con l'apposito cancellino. (Se l'inchiostro resta a lungo sulla Captureboard sarà più difficile cancellarlo.)
- (2) Premere il tasto ON/Standby (1) della Captureboard e spegnerla (modalità Standby). Non è possibile spegnere l'unità se la memoria USB resta inserita. (Questa è una funzione utile affinchè non si dimentichi di staccare la memoria USB.)
- (3) Spegnere la stampante.

#### Nota

- Quando si accende l'unità, attendere circa 5 secondi o più dopo che la presa di alimentazione è stata collegata prima di premere il tasto 😃 ON/Standby.
- Il colore delle immagini stampate o salvate su memoria USB sarà leggermente diverso dal colore dei pennarelli.
- La presenza di caratteri con macchie di inchiostro, linee sottili, segni sovrapposti e altri fattori potrebbero far sì che la posizione dei colori cambi e che alcune parti non possano essere scannerizzate correttamente.
- I dati nella memoria per l'archiviazione del computer vengono eliminati quando il tasto ON/Standby <sup>(1)</sup> è spento (modalità standby) o la connessione con il computer è interrotta. I dati nella memoria per lo storage di rete non vengono eliminati.

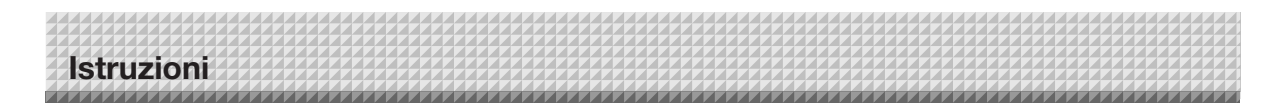

#### Quando si impiega come Captureboard

Captureboard utilizza un sensore per immagini CCD per la lettura dei testi e dei disegni annotati con pennarelli specifici (a 4 colori) e raccoglie i dati delle immagini nella memoria interna.

Il software "PLUS C-20 Software" presente sul CD-ROM incluso può essere usato per combinare l'immagine del proiettore proiettata sulla superficie del foglio insieme alle parole o ai diagrammi tracciati sulla superficie del foglio.

#### Scrivere e disegnare sulla superficie del pannello

Utilizzare i pennarelli specifici forniti in dotazione per disegnare. Per cancellare qualsiasi traccia, eliminarla con il cancellino specifico fornito in dotazione.

In caso di utilizzo di pennarelli o cancellini diversi da quelli appositi, potrebbe risultare impossibile cancellare il foglio o il foglio potrebbe sporcarsi.

#### Quando si combinano i disegni della superficie del pannello con le immagini del proiettore

- Collegare il computer su cui è installato "PLUS C-20 Software" alla Captureboard.
- Proiettare l'immagine del personal computer con il proiettore.
- Regolare le immagini proiettate per ottenere dimensioni adeguate.
- (4) Impiegare il pennarello specifico fornito in dotazione per disegnare un cerchio "o" ai quattro angoli dell'immagine della proiezione.
- (5) Vengono lette le immagini dello schermo del pannello. Controllare che siano presenti immagini combinate sullo schermo del computer.

#### Nota

 Per ulteriori dettagli sul funzionamento di PLUS C-20 Software e sul collegamento delle periferiche, fare riferimento al documento separato "Software Operation Manual (in inglese)".

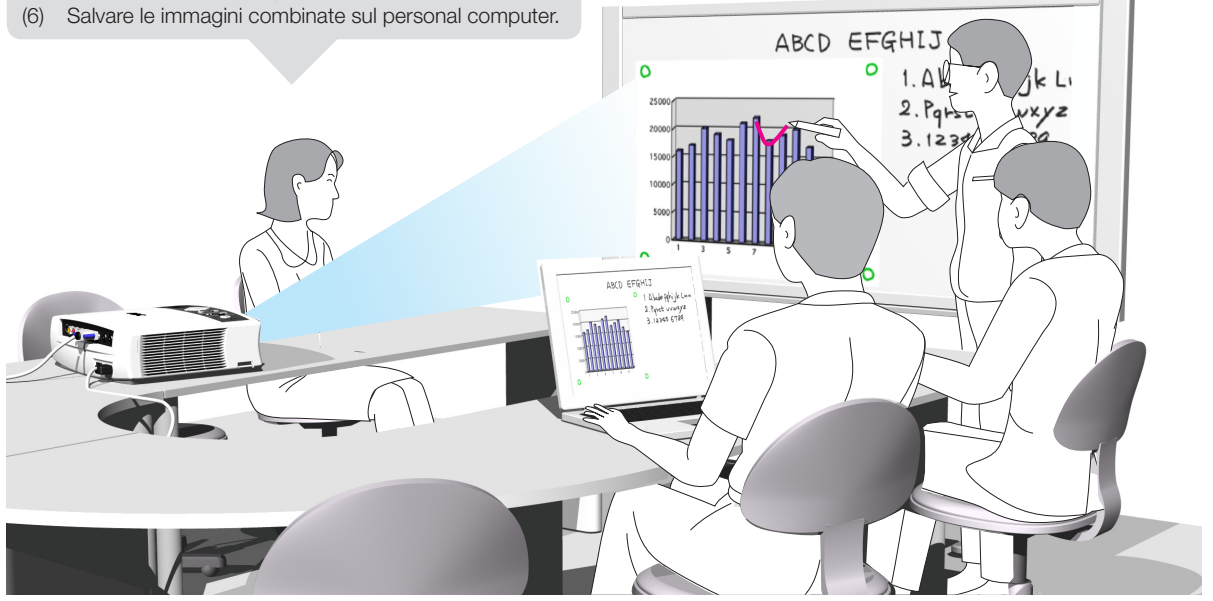

#### Quando non si impiega Captureboard

- (1) Cancellare in modo completo i disegni dalla superficie del pannello con il cancellino specifico. (lasciando i disegni per periodi di tempo prolungati renderà più difficile l'operazione di cancellazione).
- (2) Quando si scollega il cavo USB di Captureboard e il personal computer, scollegare per primo il cavo USB sul lato del personal computer.
- (3) Premere il tasto 🕁 [ON/Standby] di Captureboard e disattivare l'alimentazione (modalità standby).

# Impostazione dell'ora

La data e l'ora sono stampati sulla carta di stampa e registrati nelle informazioni del file quando i file vengono memorizzati sulla Captureboard e il server FTP, in modo da impostare l'ora della Captureboard correttamente. L'ora può essere impostata anche da un computer attraverso una rete (se collegato ad una rete LAN). (Vedere pagina I-38.)

#### Descrizione delle operazioni

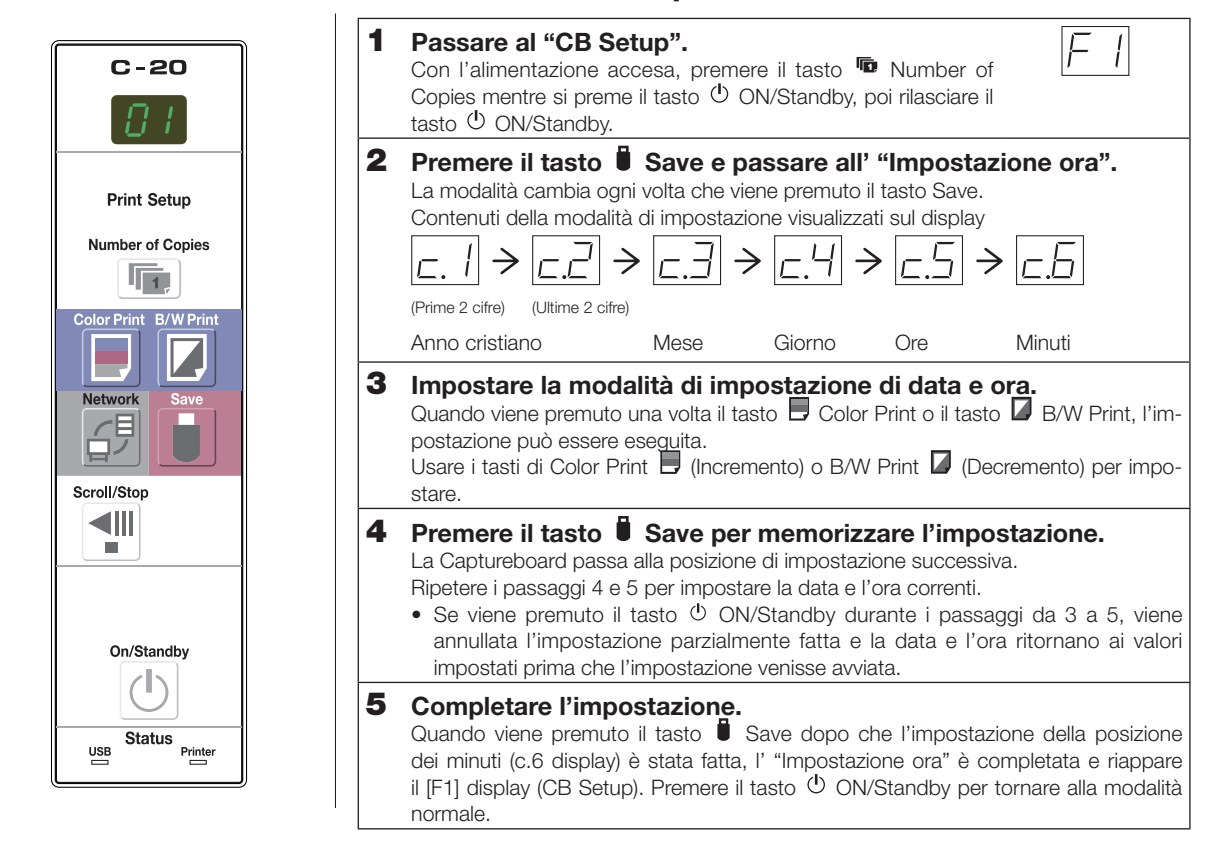

#### Preparazioni:

Collegare la spina di alimentazione ad una presa a muro (CA 100–240 V). [Esempio]: impostazione della data e ora su 14:16 8 Ottobre 2011

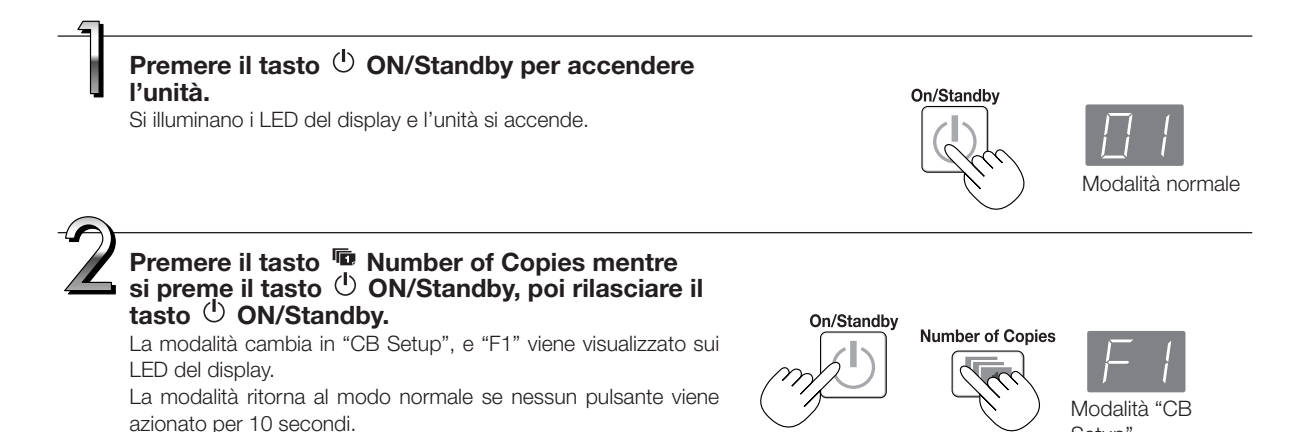

Setup"

### Impostazione dell'ora

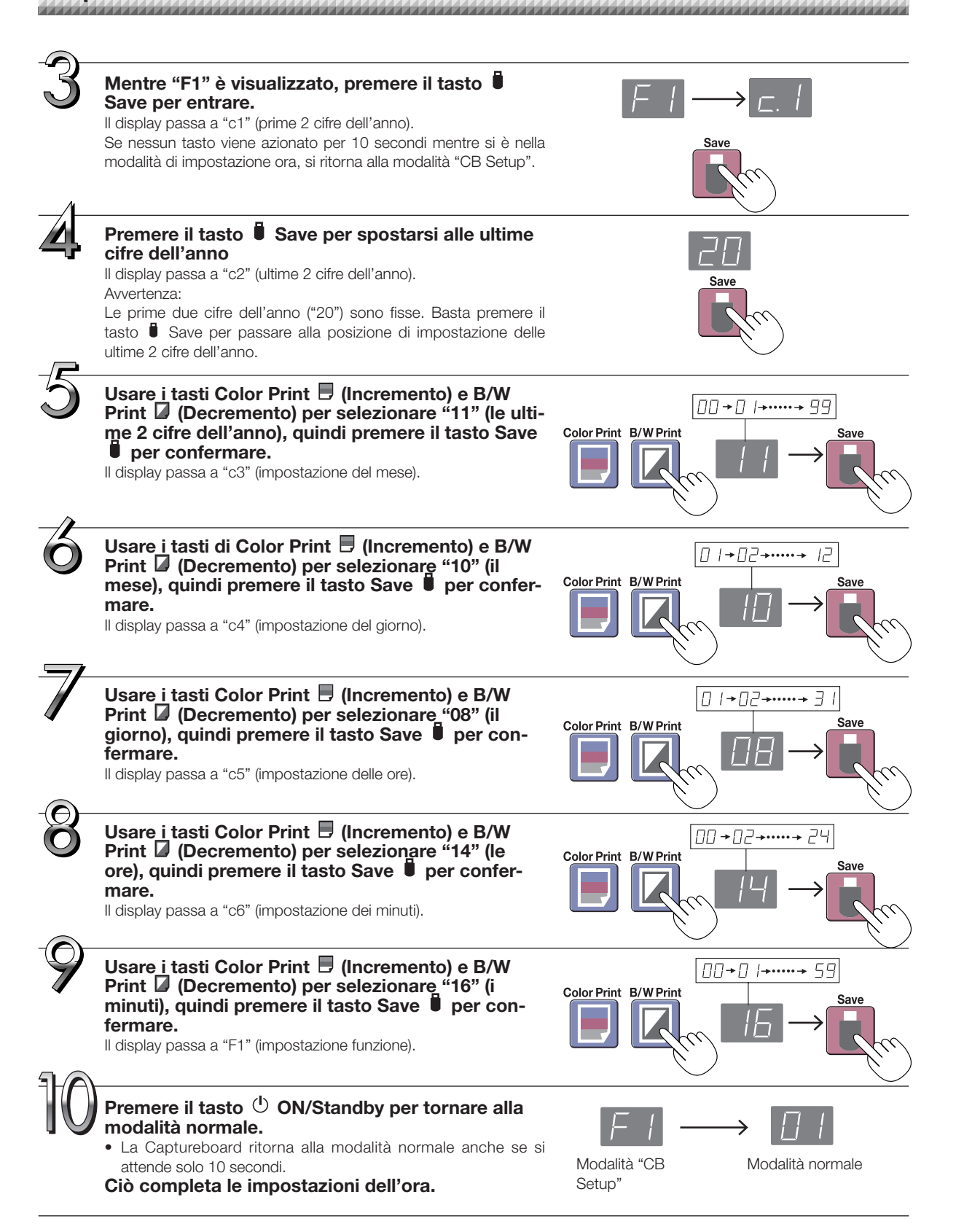

## Stampa (la stampante è venduta separatamente)

Usare una stampante per stampare l'immagine che è stata disegnata sulla superficie del pannello. Usare una stampante approvata da PLUS.

Le operazioni e i nomi dei componenti presentano differenze da stampante a stampante. Per i dettagli delle operazioni, vedere le istruzioni per il funzionamento della stampante.

#### Preparazione della stampante

Verificare che la Captureboard e la stampante siano collegate. Vedere pagina I-51.

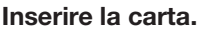

Si prega di utilizzare carta A4 o la carta della stampante formato lettera.

- Quando si usa la carta in formato lettera, impostare il formato lettera nelle impostazioni del dispositivo. (Vedere le pagine I-31, I-38.)
- 1) Far coincidere i bordi dei fogli tra loro.
- 2) Inserire la carta nel punto specificato del cassetto carta.
- Premere delicatamente la guida carta finché tocca la carta.

Nota

Consultare le istruzioni relative al funzionamento della stampante per la descrizione della carta che è possibile utilizzare.

#### Avvertenza

 A seconda delle specifiche della stampante, potrebbe essere necessario qualche tempo per la pulizia della testina di stampa.

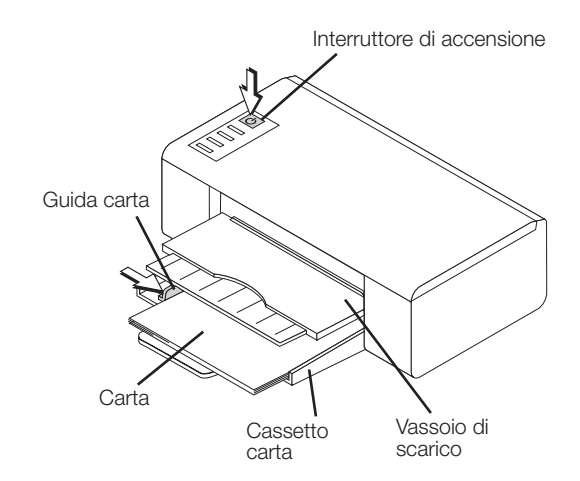

Aspetto della stampante a scopo illustrativo.

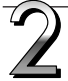

#### Accendere la stampante.

Premere l'interruttore di accensione. La spia dell'alimentazione si illumina.

#### Con ciò si conclude la preparazione della stampante.

Premere il tasto Color Print 🗏 o quello B/W Print 🔽 sul pannello di controllo della Captureboard. Viene effettuata la lettura di una pagina di dati e si avvia l'operazione di stampa.

#### Avvertenza

 A seconda della stampante, gli indicatori, ecc., potrebbero lampeggiare dal momento dell'accensione fino al termine della preparazione della stampa. In questo caso, fare riferimento al manuale utente della stampante, verificare che la preparazione sia stata completata e avviare poi il processo di stampa della Captureboard.

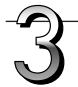

#### Terminato il processo di stampa...

Spegnere la stampante e rimuovere la carta. Chiudere il cassetto carta.

#### Avvertenza

• Attenzione: Non disattivare l'alimentazione o scollegare il cavo USB durante il processo di stampa.

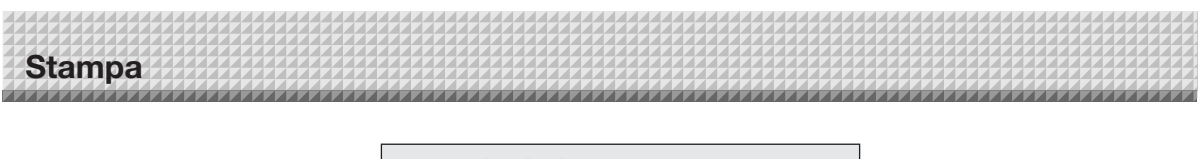

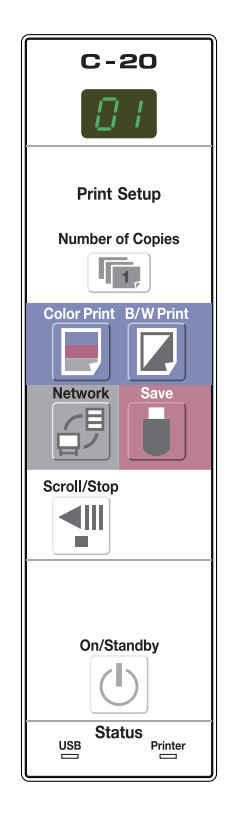

#### Istruzioni di base per la stampa

#### **Preparazione:**

Preparazione: Verificare che le spine di alimentazione CA della Captureboard e della stampante siano collegate alle prese a parete.

Premere il tasto () ON/Standby per accendere l'unità.

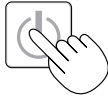

Preparare la stampante. (Vedere la pagina precedente.)

#### Nota

- Quando si accende l'unità, attendere circa 5 secondi o più dopo che la presa di alimentazione è stata collegata prima di premere il pulsante <sup>(1)</sup> ON/Standby.
- Premere il tasto  $\oplus$  ON/Standby per accendere l'unità. Il LED del display si illumina.
- Accendere la Captureboard prima di accendere l'alimentazione della stampante.

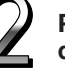

Premere il tasto <sup>¶</sup> Scroll/Stop e visualizzare la superficie del pannello che si desidera stampare.

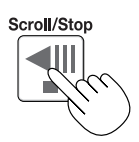

Premendo una volta il tasto <sup>¶</sup> Scroll/Stop la superficie del pannello scorre di una porzione a sinistra e si arresta automaticamente.

Per interrompere l'operazione premere di nuovo il tasto 🏴 Scroll/Stop.

#### Nota

- La schermata che si vede è la parte stampabile.
- Per effettuare la regolazione di precisione della posizione della superficie del pannello, con il foglio bloccato, spostare il foglio lentamente con la mano. È possibile spostare il foglio a destra o a sinistra.
- Potrebbe non essere possibile stampare dall'area circostante la superficie del pannello. Si prega di vedere "Area di lettura effettiva" a pagina I-5.

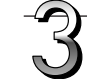

Premere il tasto **The Number of Copies e selezionare il nume-**ro di copie.

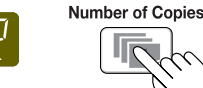

#### Nota

- "01" è selezionato all'accensione della Captureboard.
- Si possono impostare e visualizzare sul display fino a 10 copie.
- Il numero di copie aumenta di 1 ogni volta che viene premuto il tasto Number of Copies, e " P" viene visualizzato dopo "10" (ciò serve per la stampa di prova: vedere pagina I-49). Ad un'ulteriore pressione del tasto, il display torna a "01". Il numero cambia continuamente se il tasto viene mantenuto premuto.
- Dopo avere impostato il numero di copie, procedere al passo 4 entro 1 minuto. Il numero di copie viene resettato a "01" se non viene effettuata alcuna operazione entro 1 minuto.

# Stampa

#### Per stampare, premere il tasto 📃 Color Print o il tasto 🔲 B/W Print.

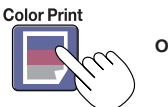

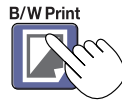

• Il processo di lettura viene eseguito su una porzione di pannello (durante lo scorrimento del pannello) e l'operazione di stampa viene eseguita.

#### Annullamento del processo di stampa in corso

Quando si preme il tasto 🖱 ON/Standby, la lettura del pannello si arresta, e si stampano i dati dell'immagine parzialmente letti. Attendere l'espulsione del foglio dalla stampante.

#### Nota

- Se si preme il tasto 🖱 ON/Standby mentre la superficie del pannello è in fase di lettura, il processo di stampa viene interrotto e sarà stampata solo una parte dell'immagine.
- Per spostare la superficie del pannello, premere il tasto <sup>¶</sup> Scroll/Stop una volta completato lo scorrimento.
  La porzione di pannello è ridotta al formato della carta A4 e stampata.
  Per le Captureboard di tipo ampio (modello C-20W), l'immagine viene compressa del 75% circa in senso orizzontale. Per stampare man-
- Per le Captureboard di tipo ampio (modello C-20W), l'immagine viene compressa del 75% circa in senso orizzontale. Per stampare mantenendo le proporzioni della superficie del pannello, vedere "Esecuzione delle impostazioni del dispositivo" (pagina I-31).
- Un lampeggiare " E 1" nel display indica un errore di stampa. Vedere "Significato dei messaggi di errore" a pagina I-46.
- Quando si stampa, viene stampato un indicatore di orario (data e orario) nell'angolo in alto a destra del foglio. Vedere "CB Setup" a pagina I-30, I-38.

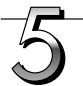

Se si prevede di non utilizzare la Captureboard, premere il tasto  $\oplus$  ON/Standby e spegnere l'unità (modalità Standby).

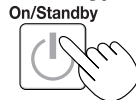

Spegnere la stampante.

#### Nota

- · Quando la funzione Cancellazione promemoria è impostata su "Attiva"
- Quando il tasto ON/Standby viene premuto, il display e tutti gli indicatori lampeggiano contemporaneamente, il pannello si sposta automaticamente verso la superficie che non è ancora cancellata e l'alimentazione si spegne. Per impostare la funzione Cancellazione promemoria su "Disattiva", vedere pagina I-32, I-38.

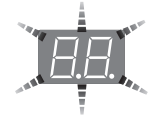

- \* La funzione Cancellazione promemoria potrebbe non funzionare correttamente a causa di sporcizia sulle sezioni adesive del pannello o di residui del pennarello.
- Se non viene usato alcun tasto entro 30 minuti, la Captureboard si spegne automaticamente (spegnimento automatico).
   Quando si spegne la Captureboard, le immagini scannerizzate salvate nella memoria interna dell'unità vengono eliminate.
- La funzione di spegnimento automatico viene disattivata se la Captureboard è collegata ad un computer tramite cavo USB.

#### Spostamento manuale della superficie del pannello

Il pannello può essere spostato anche quando la Captureboard è spenta. Il pannello può essere spostato manualmente sia verso destra che verso sinistra. Posizionare la mano sul centro del lato verticale e muovere il pannello lentamente.

#### Avvertenza

 Un movimento troppo veloce può causare danni al meccanismo di comando della Captureboard.

#### Nota

 Quando la funzione Cancellazione promemoria è impostata su "Attiva", la funzione potrebbe non funzionare correttamente se la superficie del foglio è spostata a mano.

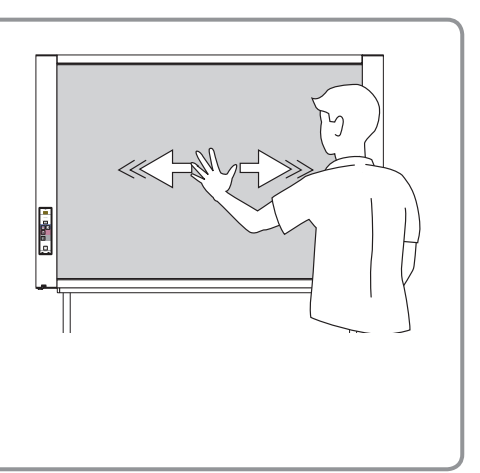

Tutto quello che è stato scritto sulla superficie del pannello della Captureboard può essere salvato su memoria USB. In seguito l'immagine salvata può essere letta in un computer e utilizzata come documento degli atti dell'assemblea o apposto a un documento.

#### Avvertenza

- Non è fornito alcun dispositivo di memoria USB. Quando si acquista un dispositivo di memoria USB, fare attenzione alle seguenti voci:
  - 1. Sono supportati dispositivi di memoria USB formattati in FAT16/FAT32. Non è possibile usare dispositivi di memoria USB formattati in NTFS.
  - 2. Non è possibile usare dispositivi di memoria USB protetti da funzioni di sicurezza.
  - 3. Non è possibile usare dispositivi di memoria USB con capacità superiore a 32 GB.
  - 4. Se il dispositivo di memoria USB è diviso in più partizioni, l'unità riconosce solo una delle partizioni.

#### Procedura di salvataggio su memoria USB

#### **Preparazione:**

Verificare che la spina di alimentazione CA della Captureboard sia collegata a una presa a parete.

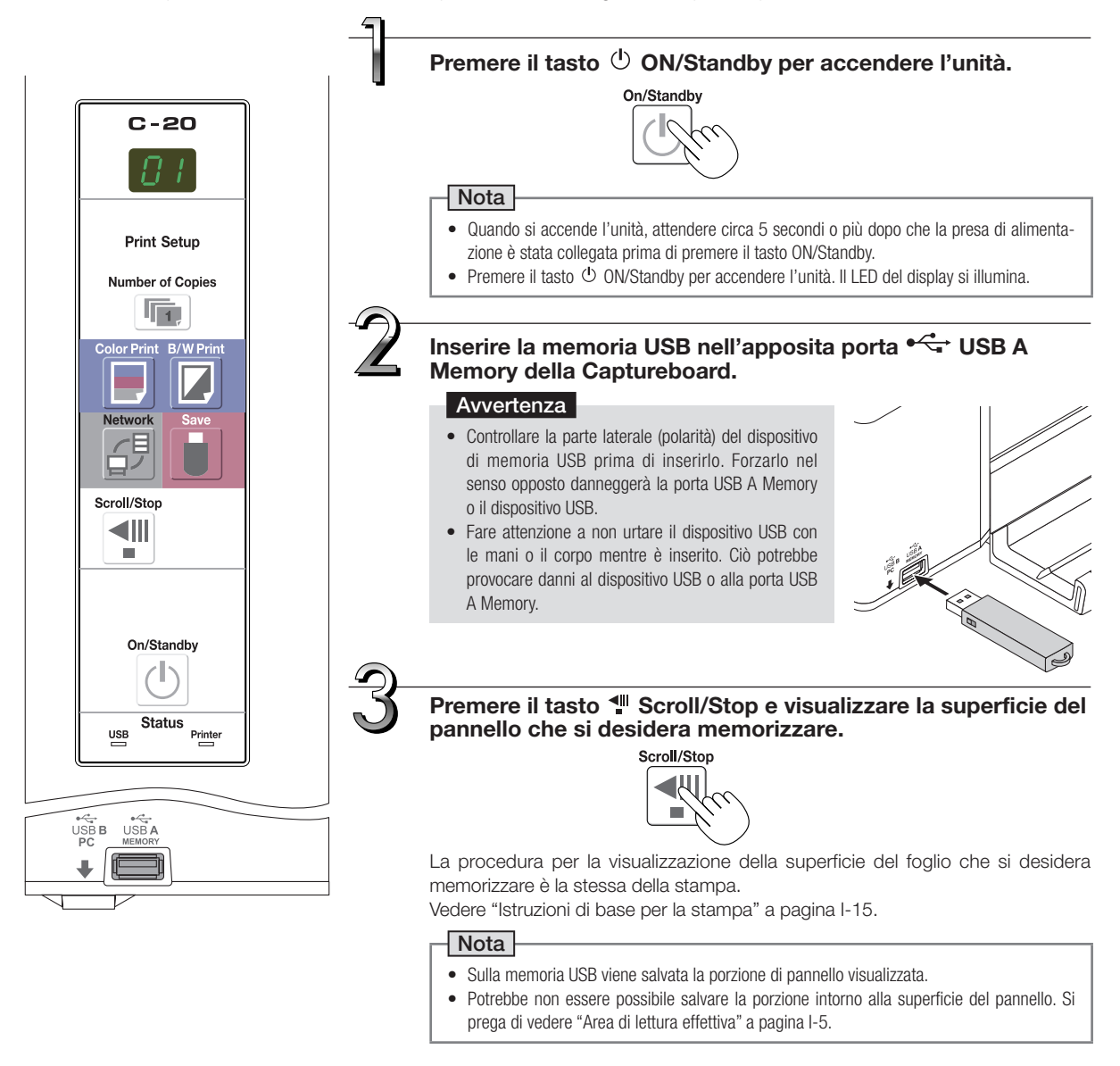

#### Premere il tasto 🖡 Save per salvare i dati.

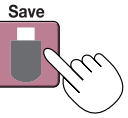

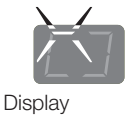

L'indicatore lampeggiante "ruota" sequenzialmente durante il processo di salvataggio su memoria USB.

• Il processo di lettura viene eseguito su una porzione di pannello (durante lo scorrimento del pannello) e l'operazione di salvataggio su memoria USB viene eseguita a scorrimento completato.

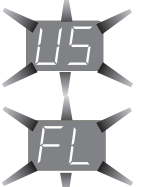

Se "US" lampeggia (per 5 secondi) significa che il dispositivo USB non è stato inserito. Si prega di inserire il dispositivo USB e premere poi il 🛢 tasto Save.

Se "FL" lampeggia (per 5 secondi) significa che non vi è spazio sufficiente da garantire il salvataggio nella memoria del dispositivo USB. Sostituire il dispositivo con un dispositivo USB che abbia spazio a sufficienza.

#### Nota

- Talvolta per alcune memorie USB può essere necessario del tempo per il riconoscimento o per il salvataggio.
- Se si preme il tasto 😃 ON/Standby mentre la superficie del pannello è in fase di lettura, l'operazione è discontinua e i dati parzialmente letti vengono salvati nella memoria USB.

Vedere "Significato dei messaggi di errore" a pagina I-46 per altri segnali di errore.

- Per spostare la superficie del pannello, premere il tasto 📲 Scroll/Stop una volta completato lo scorrimento.
- La data e l'ora del file salvato riportano le impostazioni di orario della Captureboard. Vedere "CB Setup" a pagina I-31.
- Se non vi è spazio sufficiente nel dispositivo di memoria USB, viene visualizzato "FL" quando è premuto il tasto il save. Cancellare i dati, riportare la superficie del pannello allo stato originale e premere nuovamente il tasto il Save.
- Quando la Captureboard è connessa a un computer tramite cavo USB, i dati vengono salvati nella memoria interna dell'unità principale.

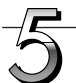

#### Rimozione del dispositivo di memoria USB

Verificare che gli indicatori lampeggianti in rotazione del display si siano illuminati con luce fissa e che l'indicatore di accesso della memoria USB non lampeggi, ed estrarre poi il dispositivo USB. (Consultare il manuale della memoria USB per maggiori dettagli.)

#### Avvertenza

 Non staccare il dispositivo USB durante il processo di salvataggio su memoria USB (cioè mentre l'indicatore nella finestra del display ruota e lampeggia), o mentre l'indicatore di accesso del dispositivo USB lampeggia, altrimenti i dati saranno distrutti.

Se si prevede di non utilizzare la Captureboard, premere il tasto 🕛 ON/Standby e spegnere l'unità (modalità Standby).

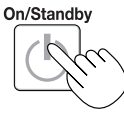

#### Nota

- "USL" Le lettere che compaiono a intervalli di un secondo nella finestra del display indicano che è stata inserita una memoria USB. Staccando il dispositivo USB l'unità di spegne. (Una funzione che serve a ricordare di staccare il dispositivo USB)
- Quando la Captureboard è collegata a un computer tramite cavo USB, la funzione di spegnimento automatico (che spegne la Captureboard automaticamente) viene disattivata.
- File di immagini acquisiti nella memoria per l'archiviazione su computer vengono eliminati quando il tasto 🕐 ON/Standby è spento. I file nella memoria per lo storage di rete non vengono eliminati.

#### Salvataggio di file di immagine su un computer/Eliminazione di file di immagine

Di seguito sono riportate alcuni esempi di operazioni per il salvataggio dei file di immagine nel dispositivo USB sull'hard disk del personal computer e per eliminare la cartella quando la memoria del dispositivo USB è piena. (Ci sono vari metodi che possono essere utilizzati per il salvataggio e la cancellazione compreso l'uso di Esplora risorse.) Consultare il manuale di istruzioni del vostro personal computer o il software che si sta utilizzando per informazioni sull'utilizzo di un personal computer.

Il nome della cartella sul dispositivo di memoria USB è "CB\_Image". Le immagini vengono salvate in questa cartella.

Da impostazione di fabbrica al momento dell'acquisto, i file di immagine sono denominati "PV-xxx.jpg" (file JPEG), dove "xxx" si riferisce ad un numero a 3 cifre a partire da 001 (es.: PV-001.jpg).

Le immagini possono essere salvate nei formati JPEG, PNG o PDF, selezionabili nelle impostazioni della Captureboard ("CB Setup"). (Vedere le pagine I-31, I-38.)

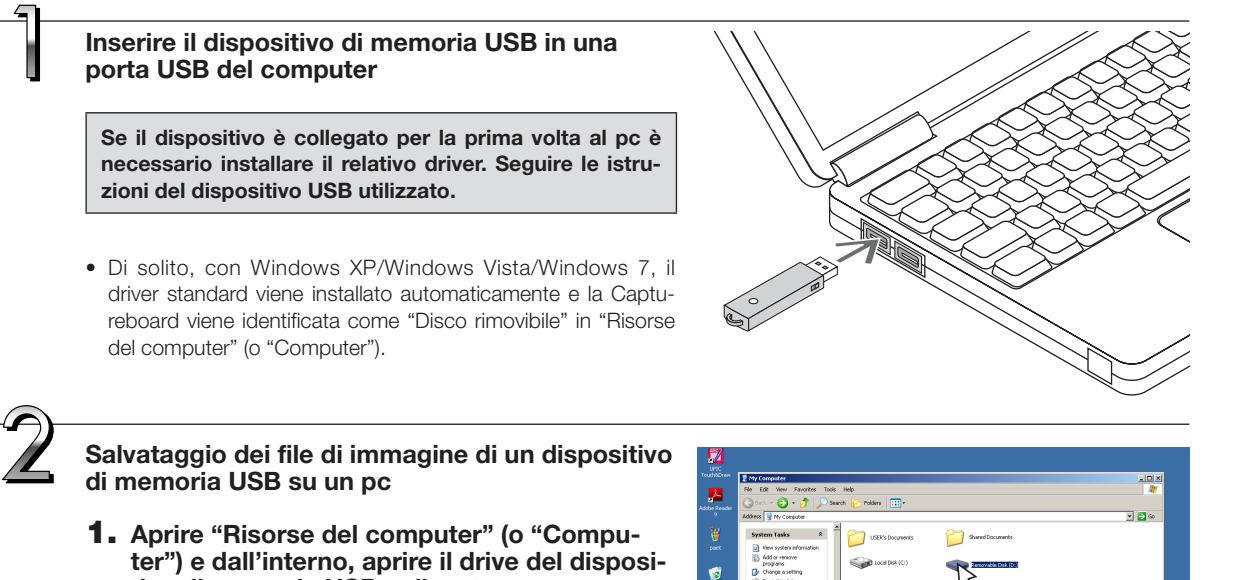

tivo di memoria USB collegato.

La cartella "CB\_image" contiene i dati salvati dalla Captureboard.

2. Conservare la cartella "CB\_Image" in "Documenti" o in un'altra posizione.

Tutti i dati contenuti in "CB\_Image" saranno salvati.

#### Avvertenza

A seconda dell'ambiente d'impiego del computer, queste operazioni possono non essere svolte in modo appropriato. Questo caso si potrebbe verificare ad esempio:

- quando diverse periferiche USB sono collegate allo stesso tempo al computer.
- quando la periferica USB viene collegata ad un hub USB o quando viene collocata utilizzando una prolunga.

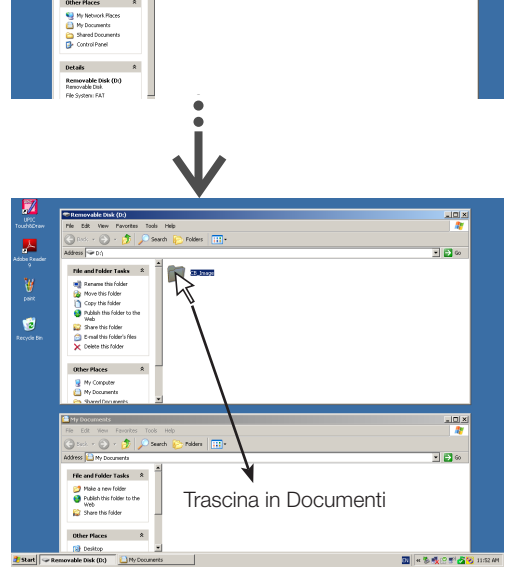

continua alla pagina successiva

Come cancellare i file di immagine nella memoria USB dal computer

Prima di eliminare file importanti assicurarsi di averli salvati sul computer (come backup).

 Aprire "Risorse del computer (o "Computer")", quindi aprire l'icona del drive che indica la memoria USB.

La cartella "CB\_Image" contiene i dati salvati dalla Captureboard.

2. Posizionare la cartella "CB\_Image" nel "Cestino", fare clic con il tasto destro sull'icona e selezionare "Svuota cestino" dal menu a tendina.

Tutti i dati contenuti in "CB\_Image" saranno cancellati.

Anche dopo aver eliminato l'intera cartella, sarà creata automaticamente una nuova cartella CB\_image se si riutilizza la memoria USB con la Captureboard.

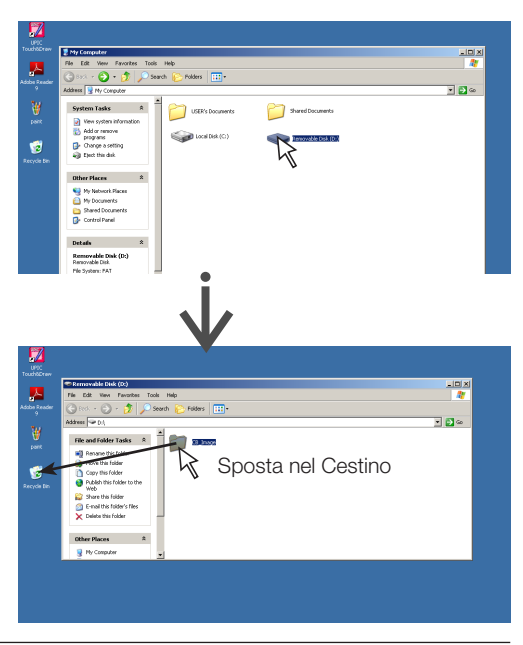

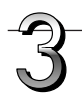

#### Staccare il dispositivo USB

La procedura di scollegamento dipende dal sistema operativo del pc. Per maggiori informazioni fare riferimento alle istruzioni per l'uso del computer o ai file di aiuto.

1. Cliccare sull'icona <sup>S</sup> [Rimozione hardware] nella task tray.

Fare click su "Arresta dispositivo USB di memoria di massa – drive (E)". (La lettera E varia a seconda della struttura del computer.)

- **2.** Quando il dispositivo di archiviazione di massa "USB può essere tranquillamente rimosso" viene visualizzata la schermata, fare clic sul display.
- Fare clic su [X] per chiudere. Questo permette di scollegare il dispositivo USB dal computer.

#### Nota

- Non scollegare la memoria USB mentre la spia d'accesso alla memoria USB lampeggia. Questa operazione può danneggiare i dati.
- Il drive USB potrebbe non essere scollegato correttamente, ad esempio se il computer sta controllando lo stato delle periferiche.

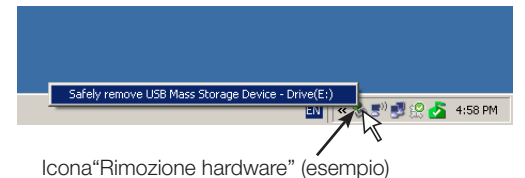

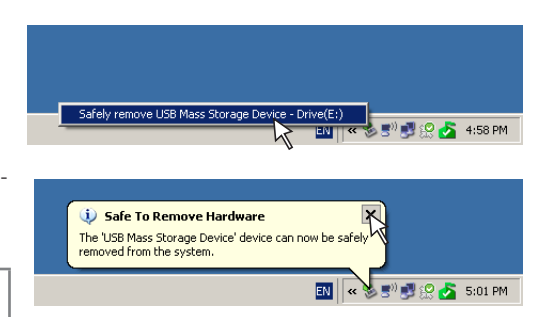

## Uso della Captureboard collegata a un computer

Quando la Captureboard è connessa ad un computer tramite cavo USB, essa viene riconosciuta come un dispositivo di memoria esterno (dispositivo rimovibile). Di seguito è indicata la procedura per copiare il file "CBImage" da questo dispositivo al computer.

Le immagini possono essere salvate nei formati JPEG (.jpg), PNG (.png) o PDF (.pdf), selezionabili nelle impostazioni della Captureboard ("CB Setup"). (Vedere le pagine I-31, I-38.) L'impostazione predefinita è "JPEG".

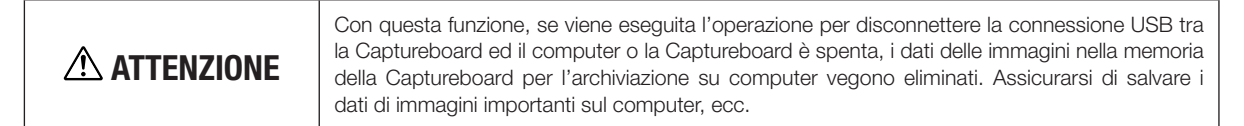

#### Avvertenza

- Solo i dati pari ad uno schermo possono essere memorizzati nella memoria della Captureboard per l'archiviazione su computer. Successivamente, mentre viene eseguita l'operazione di salvataggio della Captureboard, i dati precedenti vengono sovrascritti.
- Non conservare i dati del computer nella memoria della Captureboard per l'archiviazione su computer.
- La memoria per l'archiviazione su computer non può essere formattata da un computer.
- Non disconnettere il cavo USB e non accedere alla Captureboard durante il salvataggio dei dati dopo la pressione del tasto 🖡 Save della Captureboard. Facendo in questo modo, si provoca un funzionamento instabile del computer.
- Non premere i tasti di operazione sulla Captureboard mentre la memoria per l'archiviazione informatica è letta dal computer. Così facendo si tradurrà in maggiori tempi di risposta tra il computer e la Captureboard, e le operazioni potrebbero non essere portate a termine.
- Quando è collegato ad un computer Macintosh, viene visualizzato il messaggio di avviso "Il disco non è stato espulso in modo corretto"., ma i dati possono essere memorizzati normalmente nella memoria del computer.

Accendere la Captureboard e collegare il computer alla porta USB dedicata (tipo B) usando il cavo USB.

• Di solito, con Windows XP/Windows Vista/Windows 7, il driver standard viene installato automaticamente e la Captureboard viene identificata come disco rimovibile.

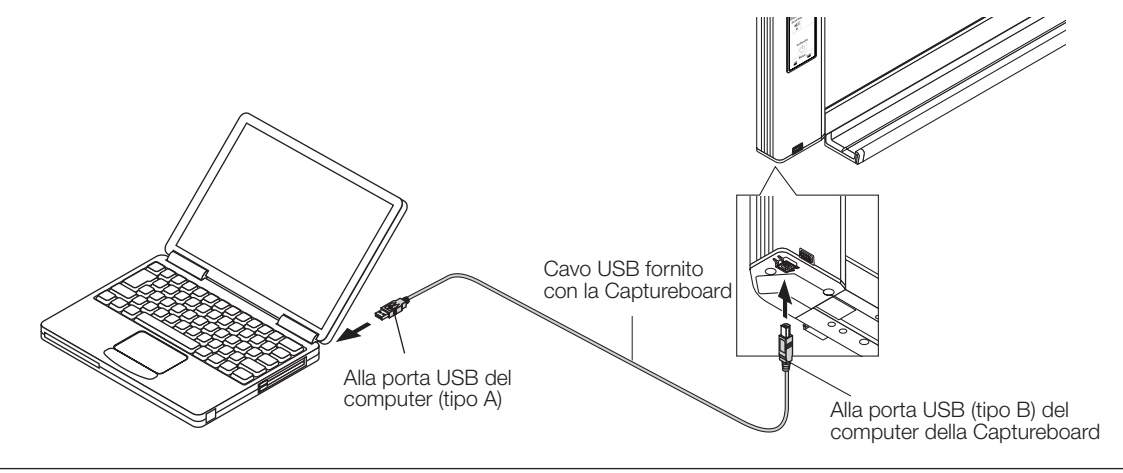

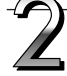

Premere il tasto 🖥 Save per salvare i dati.

Display

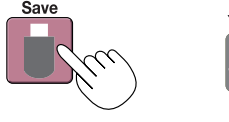

I LED lampeggiano in movimento circolare durante il salvataggio nella memoria per l'archiviazione su computer

 Una volta che si ferma lo scorrimento, l'equivalente di un foglio dello schermo è scannerizzato (ciò che è stato scrollato) e memorizzato nella memoria per l'archiviazione su computer.
 Durante il salvataggio nella memoria per l'archiviazione su computer, i LED lampeggiano sul display in un movimento circolare.

## Uso della Captureboard collegata a un computer

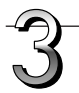

#### Sul computer, aprire "Risorse del Computer", e da qui accedere alla Captureboard, identificata come dispositivo rimovibile.

- (1) Fare doppio clic sull'icona "Risorse del computer" (o "Computer") per aprirla.
- (2) Quando si effettua un doppio clic sull'icona del dispositivo della Captureboard (visualizzata come disco rimovibile), si accede alla memoria interna della Captureboard.

Il file "CBImage" è il file immagine acquisito (".jpg", ".png" o ".pdf", a seconda delle impostazioni).

- La cartella "setup" contiene il file di impostazione di rete semplice.
- (3) Copiare il file "CBImage" in [Documenti], ecc., sul computer (".jpg", ".png" o ".pdf", a seconda delle impostazioni).

Per scollegare il cavo USB, seguire la procedura descritta al passo 3 della pagina I-20.

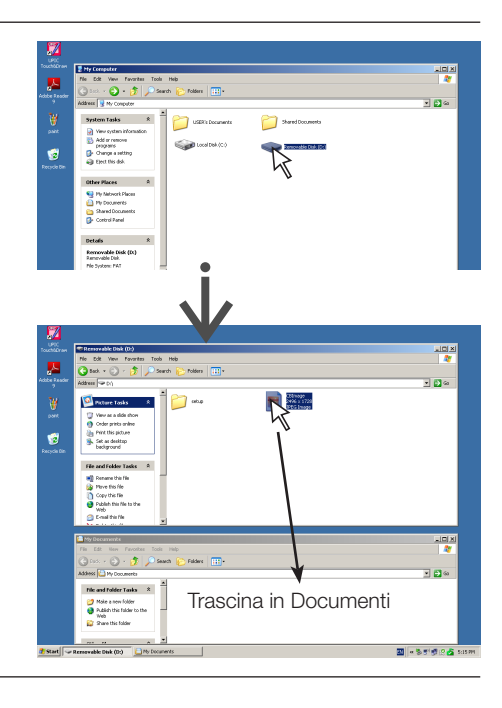

#### Quando si collega alla rete per la prima volta

Effettuare le impostazioni dell'indirizzo IP, ecc., necessarie per il collegamento della Captureboard alla rete. Vedere "Impostazioni di rete semplici (tramite USB)" (pagina I-33).

Uso della Captureboard collegata a una rete

- (2) Usare un cavo LAN reperibile in commercio (10Base-T o cavo dritto 100Base-TX) per collegare il terminale LAN della Captureboard alla porta LAN di un hub, ecc.
- (3) Effettuare le impostazioni di rete della Captureboard o le impostazioni del server FTP da un browser web. (Vedere "Configurazione delle impostazioni avanzate (tramite LAN)" a pagina I-35.) Se si prevede di archiviare i file immagine su un server FTP, creare la cartella per la memorizzazione dei file sul server FTP. Per le istruzioni sulle impostazioni e la creazione della cartella chiedete al vostro amministratore di rete.

#### Avvertenza

- Assicurarsi di trasferire i file immagine importanti memorizzati sulla stessa Captureboard ad un computer (backup dei dati). Se la Captureboard non dovesse funzionare per qualche ragione, a seconda del malfunzionamento, alcuni dati potrebbero essere persi o non più trasferibili. Si noti che PLUS non si assume alcuna responsabilità per la perdita di dati, ecc.
- La Captureboard non funziona correttamente se il firewall è attivato.

La spiegazione seguente presuppone che il cavo LAN è stato collegato e sono state eseguite le varie impostazioni di rete.

#### Salvare le immagini acquisite sulla Captureboard o sul server FTP

#### Preparazioni:

Verificare che la spina di alimentazione sia collegata a una presa a parete.

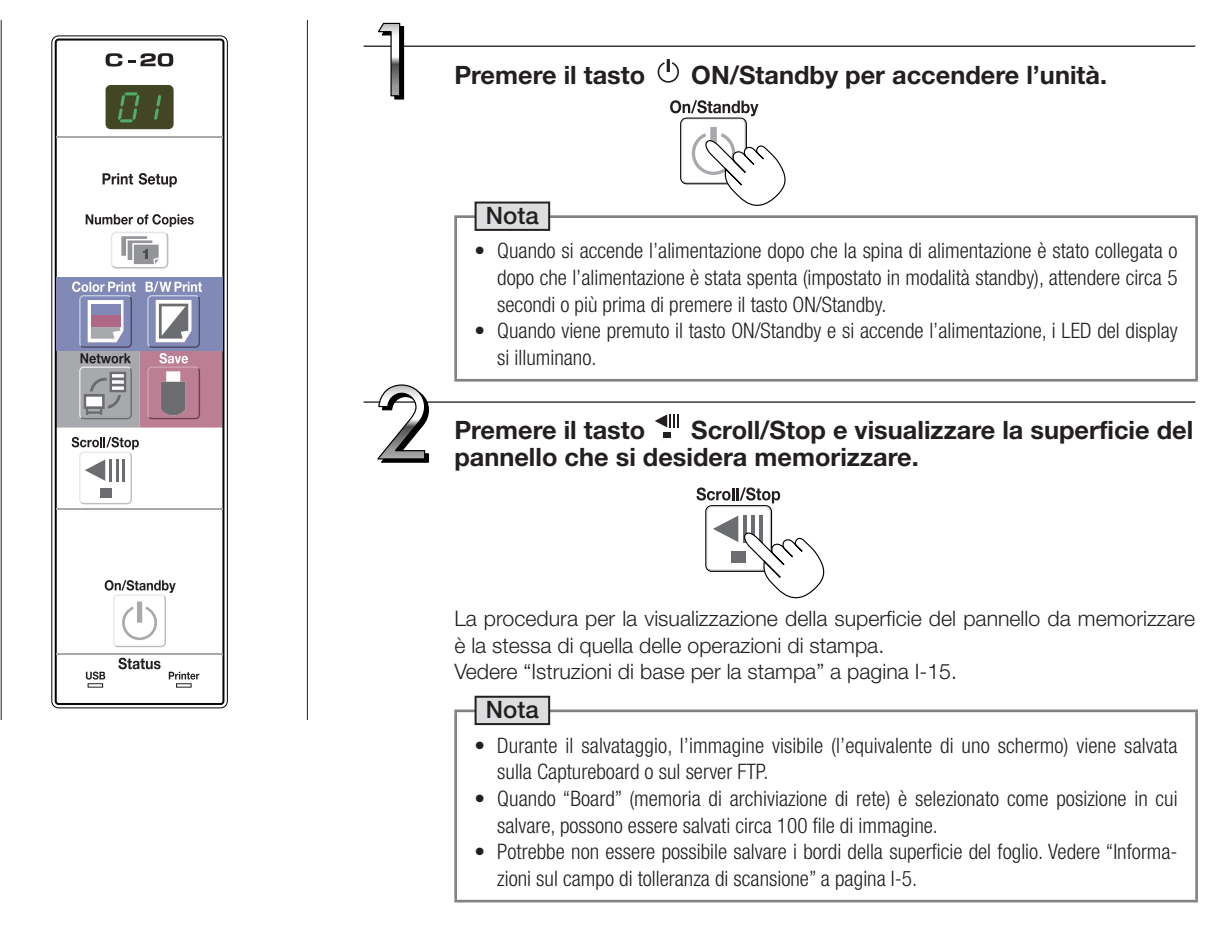

## Uso della Captureboard collegata a una rete

#### Premere il tasto <sup>d<sup>₿</sup></sup> Network per salvare l'immagine.

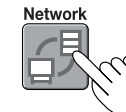

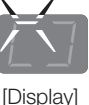

Durante il salvataggio i LED lampeggiano in modo circolare

 L'operazione di scansione (scorrimento) viene eseguita sull'equivalente di un foglio di immagine, e quando la scansione si ferma i dati sono memorizzati nella posizione di salvataggio specificata nelle impostazioni di rete.
 Per le istruzioni su come selezionare la posizione di salvataggio, vedere "Impostazioni di rete" a pagina I-40.

#### Nota

- A seconda delle condizioni di comunicazione della rete, potrebbe essere necessario qualche tempo per l'identificazione e la memorizzazione.
- Se "E6" lampeggia (per circa 5 secondi), "Invalid" è impostato su "Security Setting" → "Network Storage". (Vedere pagina I-42.)
- Se da "L1" a "L5" lampeggia (per circa 5 secondi), questo indica che le impostazioni di rete non sono corrette. (Vedere pagina I-47.)
- Se "FL" lampeggia (per circa 5 secondi), non vi è spazio sufficiente nella posizione di salvataggio. Eliminare i file immagine per fornire lo spazio. (Vedere le pagine I-27, I-29.)
- Se il tasto 🕐 ON/Standby viene premuto durante l'operazione di scansione, il salvataggio viene interrotto e i dati immagine acquisiti fino a quel punto vengono salvati.

Per spostare la superficie del pannello, attendere sino al termine dello scorrimento, quindi premere il tasto Scroll/Stop.

 Quando viene premuto il tasto 6<sup>9</sup> Network, i file di immagine vengono memorizzati successivamente nella posizione di salvataggio. La data e l'ora della Captureboard vengono registrate come la data e l'ora dei file salvati. Per le istruzioni su come impostare l'ora, vedere pagine I-12, I-38.

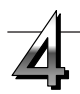

Quando non si utilizza la Captureboard, premere il tasto ON/Standby per spegnere l'alimentazione (modalità standby).

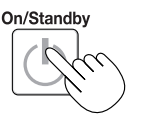

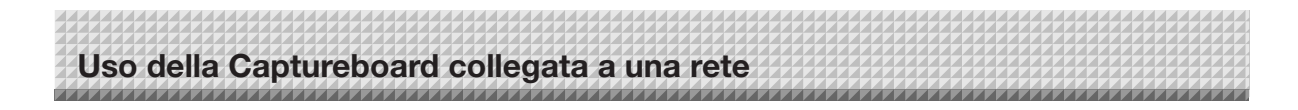

#### Trasferimento/eliminazione dal computer dei file di immagine

I file di immagine memorizzati nella cartella per il salvataggio ("Board" o "FTP Server") possono essere trasferiti sul proprio computer.

L'operazione è diversa a seconda dell'impostazione per cui le immagini acquisite vengono archiviate. (Vedere "Impostazioni di rete" a pagina I-40.)

I file immagine vengono salvati in formato JPEG (default), PNG o PDF, a seconda dell'impostazione del formato immagine. (Vedere "CB Setup" alle pagine I-31, I-38.)

#### Le informazioni qui di seguito devono essere inserite per trasferire i file.

Se non si conoscono queste informazioni, rivolgersi all'amministratore di rete della società.

Accedere alla cartella per il salvataggio (che significa connettersi al percorso di comunicazione): indirizzo IP della Captureboard o del server FTP

Schermata di verifica:

Se la cartella per il salvataggio è impostata su "Board" ... Nome utente e password registrati in "User Setting".

Se la cartella per il salvataggio è impostata su "FTP Server" ... Nome utente e password registrati sul server FTP

#### Quando la cartella per il salvataggio è impostata su "Board"

Le immagini acquisite vengono salvate sulla Captureboard. Queste immagini sono scaricate (trasferite) sul computer connesso in rete. Il download è possibile anche quando la Captureboard è in modalità standby (ma non se l'alimentazione della Captureboard non è collegata ad una presa di corrente).

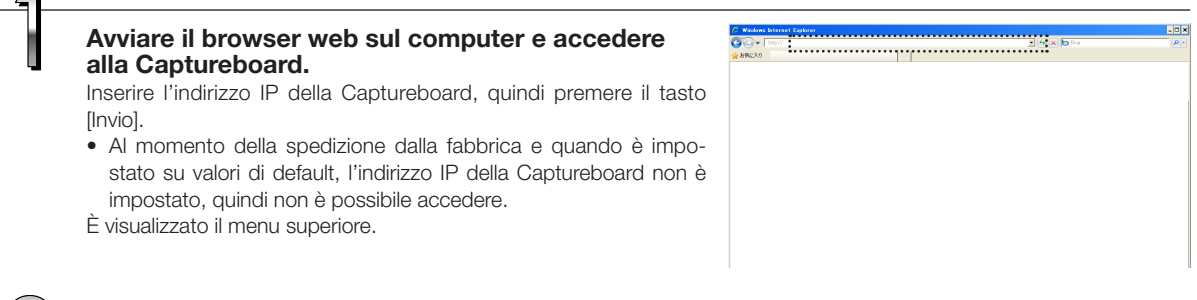

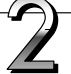

#### Fare clic su "Board File List" sul menu.

Si apre la schermata di verifica.

- Non è impostata nessuna password al momento dell'acquisto. Per il nome utente, inserire "admin", quindi fare clic sul tasto [OK].
- Quando viene impostata una password utente, inserire il nome utente (distinguere maiuscole e minuscole) e la password (distinguere maiuscole e minuscole), guindi fare clic sul tasto [OK].

Se il nome utente è corretto, la schermata di verifica si chiude e viene visualizzato l'elenco dei file.

#### Nota

Si consiglia di impostare un nome utente e password per impedire l'accesso a persone indesiderate. (Vedere "User Setting" a pagina I-41.)

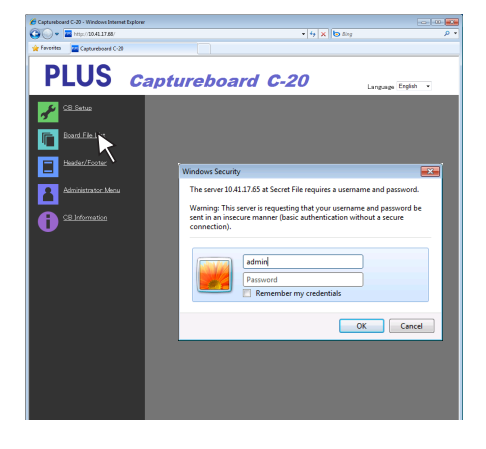

## Uso della Captureboard collegata a una rete

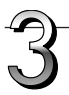

#### Fare clic sulla data desiderata.

- I file immagine sono gestiti in gruppi in base alla data (la data in cui sono stati salvati i file di immagine acquisiti). A causa di questo, visualizzare l'elenco aggiornato.
- Verificare che "Download" è stato selezionato per il tasto di selezione [Download/Delete].

Quando si fa clic su " $\checkmark$ ", viene visualizzato un menu a discesa. Fare clic su [Download].

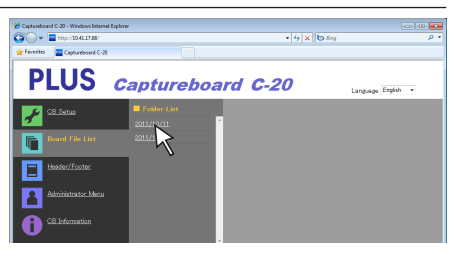

Tasto di selezione [Download/Delete]

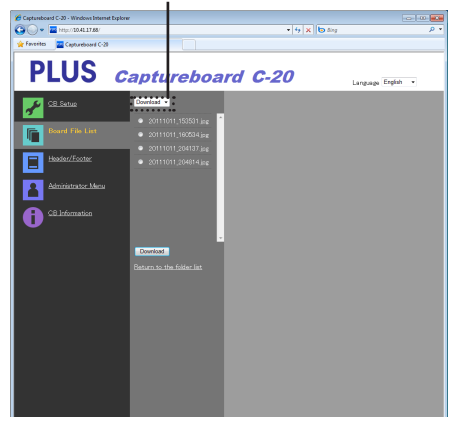

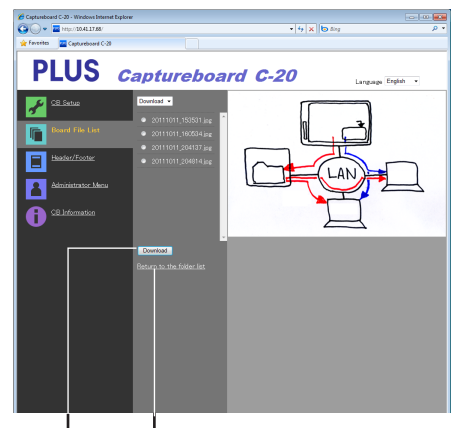

Tasto [Download] ("Return to the File List")

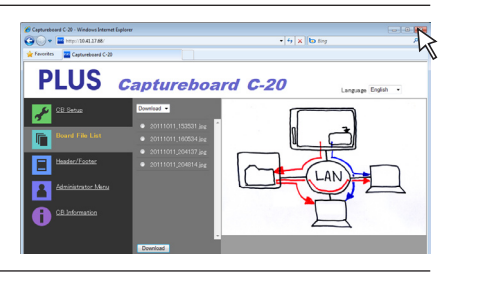

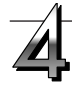

#### Dalla lista dei file, selezionare l'immagine da trasferire al computer.

Quando si preme il tasto di opzione  $\bigcirc$ , viene spuntato  $\odot$  e viene visualizzata un'immagine di anteprima.

#### Scaricare l'immagine sul computer.

(1) Fare clic sul tasto [Download].

Chiudere il browser web.

- (2) Appare la schermata del computer "Salva con Nome ...".
- (3) Selezionare la cartella per il salvataggio, quindi fare clic sul tasto [Save].
  - Inizia il download.

Per scaricare altri file, cliccare su "Return to the File List" per tornare alla lista dei file, quindi ripetere dal punto 3.

Fare clic sul tasto di chiusura del browser web ([X]) per chiuderlo.

#### Eliminazione di file immagine dalla Captureboard

Uso della Captureboard collegata a una rete

#### Avvertenza

 Quando "Invalid" è impostato su "Delete User Image Data" in "Security Setting", i file non possono essere cancellati. Questo può essere cambiato in "Valid" con i permessi dell'amministratore. (Vedere pagina I-42.)

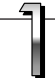

#### Eseguire i punti 1, 2 e 3 a pagina I-25 per visualizzare la lista dei file.

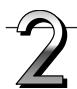

#### Selezionare [Delete].

Quando si fa clic su "▼" con il tasto di selezione [Download/Delete], viene visualizzato un menu a discesa. Fare clic su [Delete]. Quando è selezionato [Delete], i tasti di opzione cambiano in caselle di controllo □.

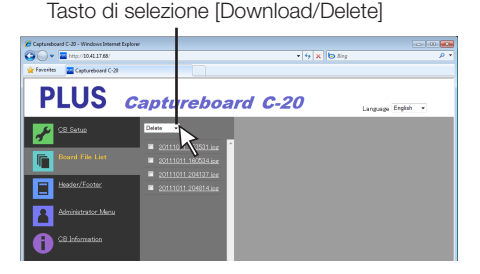

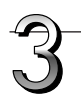

#### **Selezionare il file immagine da eliminare.** Per selezionare e cancellare i singoli file:

Fare clic sulla casella di controllo per il file immagine da cancellare per selezionarlo.

#### Per cancellare tutti i file:

Fare clic sul tasto [Select All]. Tutte le caselle di controllo sono selezionate. Se ci sono diversi file che non si desidera eliminare, deselezionare le caselle di controllo per questi file.

Per deselezionare le caselle di controllo per tutti i file, fare clic su [Cancel Select All] per deselezionare tutte le caselle di controllo.

#### Nota

- Le immagini sono visualizzate in anteprima quando si clicca sul loro nome del file.
- Controllare le immagini acquisite utilizzando le immagini di anteprima prima di eliminarle.

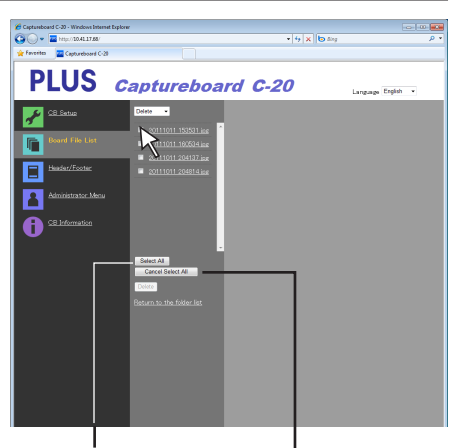

Tasto [Select All]

Tasto [Cancel Select All]

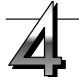

#### Eliminare il file(o più).

Assicurarsi di trasferire i file di immagine importanti ad un computer prima di eliminarli (backup dei dati). Una volta eliminati, i file non possono essere recuperati.

Quando si fa clic sul tasto [Delete], i file immagine le cui caselle sono selezionate vengono eliminati.

 Quando "Invalid" è impostato su "Delete User Image Data" in "Security Setting", viene visualizzato il messaggio "No delete authority", che indica che i file non possono essere cancellati. (Vedere "Impostazioni di sicurezza" a pagina I-42.)

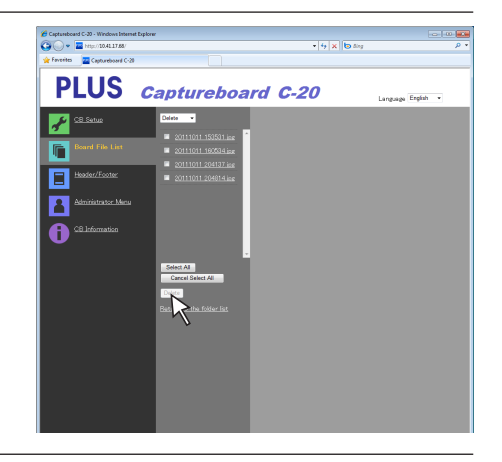

# Uso della Captureboard collegata a una rete

#### Quando la cartella per il salvataggio è impostata su "FTP Server"

Quando la cartella per il salvataggio è impostata su "FTP Server", le immagini acquisite vengono salvate sul server FTP connesso in rete. Trasferire le immagini sul computer collegato in rete.

Di seguito viene spiegato come trasferire i file utilizzando Esplora risorse sul computer.

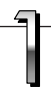

## Fare clic sull'icona del computer, o dal menu Start, scegliere "Computer".

Si apre Esplora risorse.

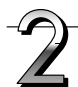

#### Accedere al server FTP.

Fare clic sul campo indirizzo di Esplora risorse, inserire l'indirizzo IP del server FTP dopo "ftp://", quindi premere il tasto [Invio]. Si apre la schermata di verifica del server FTP.

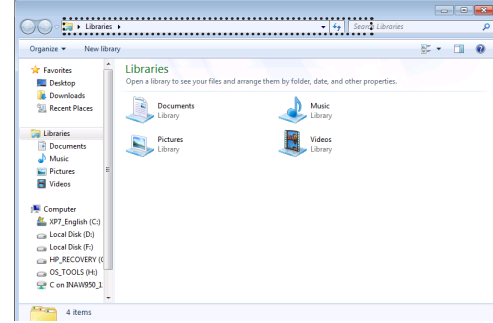

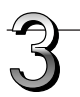

## Inserire i campi richiesti nella schermata di verifica.

Inserire il nome utente e la password registrati sul server FTP, quindi fare clic sul tasto [Log in].

 Inserire il nome utente (distinguere maiuscole e minuscole) e la password (distinguere maiuscole e minuscole), quindi fare clic sul tasto [Log in].

Se il nome utente e la password sono corretti, la schermata di verifica si chiude e viene visualizzato l'elenco dei file.

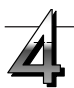

#### Trasferire il file immagine (o più file) al computer.

Dalla schermata del server FTP che elenca le cartelle/file, selezionare la cartella(e) desiderata o il file immagine(o più), fare clic con il tasto destro del mouse per visualizzare un menu a discesa, selezionare "Copia", quindi copiare la cartella(e) o il file(o più file) su Risorse del computer, ecc.

La copia è possibile anche facendo clic e trascinando.

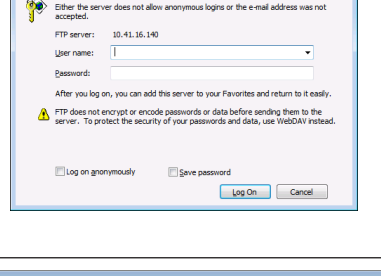

Log On As

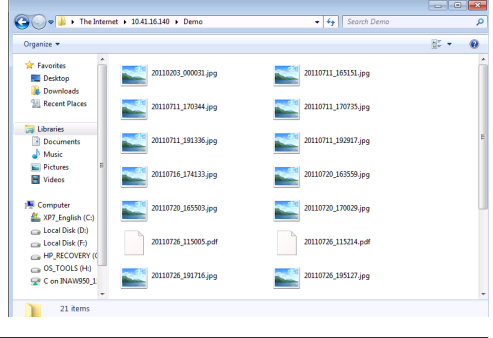

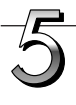

#### Chiudere la finestra Esplora risorse.

Fare clic sul pulsante di chiusura ([X]) sulla finestra di Esplora risorse per chiuderla.

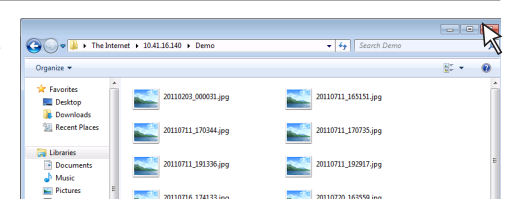

#### Nota

#### • Accesso al server FTP da un browser web

La procedura è la stessa di "Quando la cartella per il salvataggio è impostata su "Board"" a pagina I-25. Tuttavia, per accedere, inserire l'indirizzo IP del server FTP (inserire "ftp://", quindi immettere l'indirizzo IP), e alla schermata di verifica inserire il nome utente e la password registrati sul server FTP.

#### Eliminazione di file immagine sul server FTP

Al punto 4 della pagina precedente, selezionare la cartella(e) o il file immagine(o più file) da eliminare, fare clic con il tasto destro del mouse per visualizzare un menu a discesa e selezionare "Elimina". Alla schermata di verifica, fare clic su "Si". La cartella(e) o il file(più file) vengono cancellati.

La cartella(e) o il file(più file) non possono essere cancellati

• L'accesso alla cartella del server FTP è limitato?

#### Avvertenza

- Si prega di prestare molta attenzione quando si eliminano cartelle o file dal server FTP.
- Controllare di nuovo prima di eliminare, in modo da evitare la cancellazione accidentale di altre cartelle o file.

CB Setup e procedura di impostazione di rete

Ci sono tre modi per configurare le impostazioni del dispositivo: utilizzando i tasti di funzionamento della Captureboard per configurare le impostazioni ("CB Setup"), configurare le impostazioni utilizzando una connessione USB (le impostazioni di rete semplice, e configurare le impostazioni tramite LAN (impostazioni avanzate: "CB Setup" e "Network Setting".

#### CB Setup (funzionamento dei tasti della Captureboard)

#### Istruzioni di base per il funzionamento

- Controllare che l'unità sia accesa (così come il display).
- Quando si è nella modalità "CB Setup", se nessun pulsante viene azionato per 10 secondi la Captureboard torna alla modalità normale, quindi utilizzare i pulsanti entro 10 secondi.

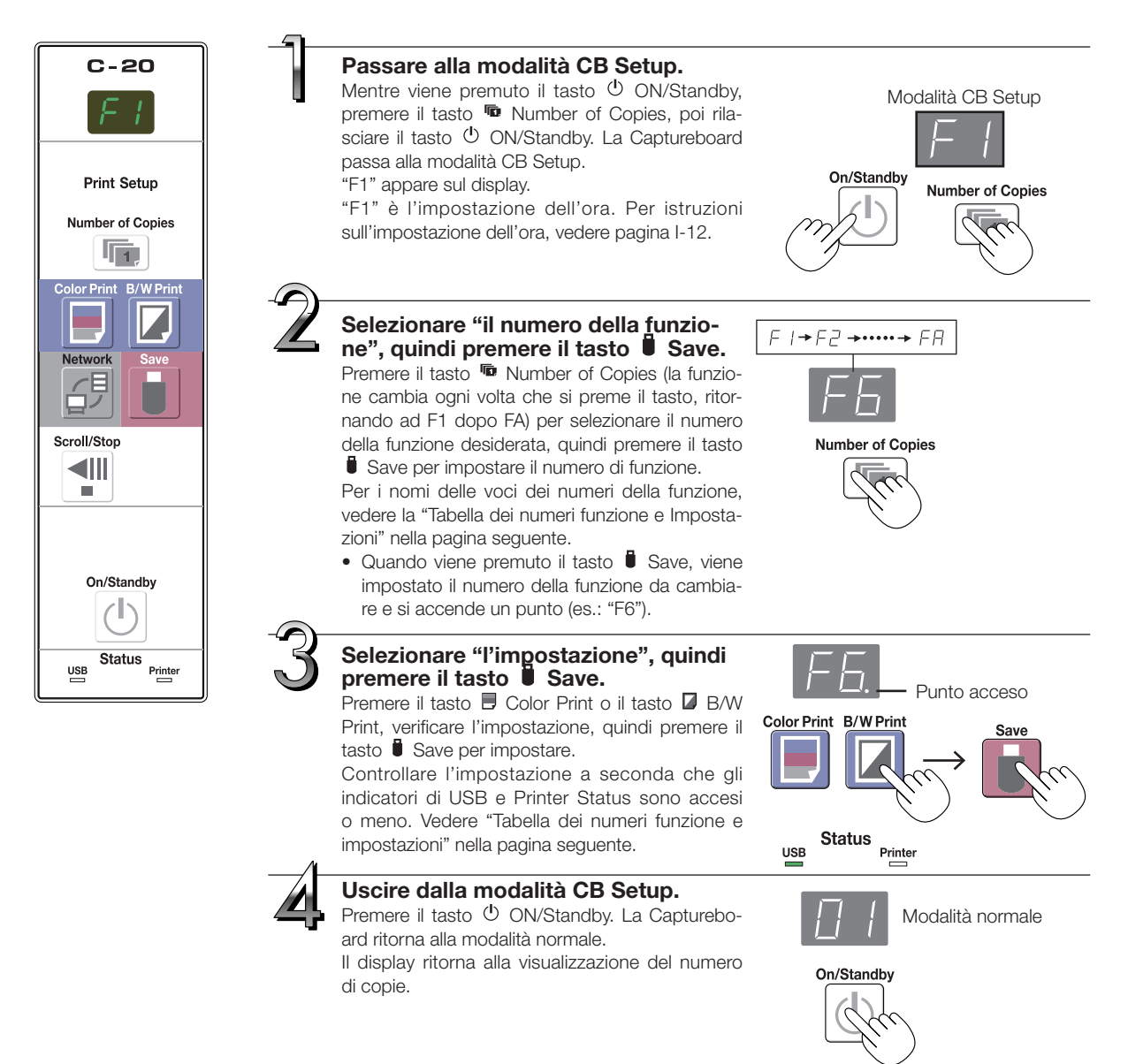

#### Tabella dei numeri funzione e impostazioni

| Numero fun-<br>zione | Imposta voce                                                                                                    | Descrizione                                                                                                    | Impostazione                                                                                                    | Stato in              | dicatori              |
|----------------------|----------------------------------------------------------------------------------------------------|----------------------------------------------------------------------------------------------------|----------------------------------------------------------------------------------------------------|-----------------------|-----------------------|
| F I                  | Impostazione dell'ora                                                                                                    | La data e l'ora sono stampate sulla carta da stampa e registrate nelle informazioni del file quando i file vengono memorizzati.                                                                                                    | ata e l'ora sono stampate sulla carta da stampa e registrate Anno, mese,<br>informazioni del file quando i file vengono memorizzati.<br>minuti |                       |                       |
|                      | Formation and a                                                                                                    | Selezionare se stampare in formato A4 o carta formato lettera.<br>• Questo funziona quando la Captureboard è collegata ad una                                                                                                    | A4*                                                                                                    | USB<br>(Acceso)       | Stampante<br>(Spento) |
|                      | Formato carta                                                                                                    | stampante.                                                                                                    | Lettera                                                                                                    | USB                   | Stampante<br>(Acceso) |
|                      |                                                                                                    | Selezione del rapporto verticale-orizzontale dell'immagine (rap-<br>porto d'aspetto) durante la stampa.                                                                                                    | Compressa*                                                                                                    | USB<br>(Acceso)       | Stampante             |
| FB                   | F 3       Aspect Ratio Setting         Rapporto uguale: L'immagine viene stampata con lo stesso rapporto della superficie del pannello della Captureboard.         Compressa: L'immagine viene compressa per la stampa in direzione orizzontale al rapporto di carta di formato A4 o lettera (es: cerchi diventano ellissi). |                                                                                                    | Rapporto<br>uguale*                                                                                                    | USB<br>(Spento)       | Stampante<br>(Acceso) |
|                      | Color Printing                                                                                                    | Se questo è impostato su [Invalido], la stampa a colori non è possibile.                                                                                                    | Valido*                                                                                                    | USB<br>(Acceso)       | Stampante<br>(Spento) |
|                      |                                                                                                    | Valido: Quando è impostato, la stampa a colori è possibile.<br>Invalido: Quando è impostato, la stampa a colori non è possibile.                                                                                                    | Invalido                                                                                                    | USB                   | Stampante<br>(Acceso) |
|                      | Selezione della risoluzione del file di immagine.<br>Standard: La dimensione verticale/orizzontale dell'immagine                                                                                                    | Standard                                                                                                    | USB<br>(Acceso)                                                                                                    | Stampante<br>(Spento) |                       |
| F5 Resolution        |                                                                                                    | acquisita è impostata su 1/2. La quantità di dati è 1/4<br>rispetto a quando è selezionato "Alta Risoluzione".<br>Alta risoluzione: Il file immagine ha la stessa risoluzione dell'im-<br>magine acquisita (dimensione verticale/orizzon-<br>tale di 1/1). La qualità dell'immagine è migliore<br>rispetto a quando viene selezionato "Standard".                                                                                                    | Alta risoluzione                                                                                                    | USB                   | Stampante<br>(Acceso) |
|                      | Graphics File Format                                                                                                    | Selezione del formato in cui vengono salvati i file di immagine.<br>Le immagini acquisite vengono convertite in formato JPEG<br>(estensione ".jpg"), PNG (estensione ".png") o PDF (estensione<br>".pdf").                                                                                                    | JPEG*                                                                                                    | USB<br>(Acceso)       | Stampante<br>(Spento) |
| F5                   |                                                                                                    |                                                                                                    | PNG                                                                                                    | USB                   | Stampante<br>(Acceso) |
|                      |                                                                                                    |                                                                                                    | PDF                                                                                                    | USB<br>(Acceso)       | Stampante<br>(Acceso) |
|                      |                                                                                                    | Impostazione per visualizzare o meno l'informazione intestazione/<br>piè di pagina memorizzata sulla Captureboard.                                                                                                    | Spenta*                                                                                                    | USB<br>(Acceso)       | Stampante             |
| F7                   | Header/Footer                                                                                                    | <ul> <li>"Spento": L'informazione intestazione/piè di pagina non è mostrata.</li> <li>"Acceso": L'informazione intestazione/piè di pagina viene applicata durante la stampa e quando si salvano i file d'immagine.</li> <li>Nota:</li> <li>Intestazioni e piè di pagina fanno riferimento alle informazioni ai margini superiore e inferiore, rispettivamente, di pagine stampate o immagini. Titoli, nomi di società o altri caratteri o</li> </ul> | Accesa                                                                                                    | USB                   | Stampante             |
|                      |                                                                                                    | <ul> <li>immagini possono essere inseriti in modo che le stesse informazioni sono applicate per tutte le pagine.</li> <li>Per istruzioni sulla creazione e memorizzazione di intestazioni e piè di pagina, vedere "Creazione e registrazione di intestazioni e piè di pagina" (pagina I-45).</li> <li>A seconda del tipo di stampante, i colori possono differire dall'immagine grafica reale.</li> </ul>                                            |                                                                                                    |                       |                       |

## CB Setup e procedura di impostazione di rete

| Numero fun-<br>zione | Imposta voce                                                                                                    | Descrizione                                                                                                    | Impostazione           | Stato in                           | idicatori                                                         |
|----------------------|----------------------------------------------------------------------------------------------------|----------------------------------------------------------------------------------------------------|------------------------|------------------------------------|-------------------------------------------------------------------|
|                      |                                                                                                    | Impostazione che consente di informare o meno l'utente, che<br>i caratteri o diagrammi disegnati sul retro della superficie del                                                                                                    | Disabilita*            | USB<br>(Acceso)                    | Stampante<br>(Spento)                                             |
| FB                   | Erase Reminder                                                                                                    | <ul> <li>pannello della Captureboard non sono stati cancellati. Questo è efficace per incontri riservati, ecc.</li> <li>Disabilita: La funzione di Cancellazione promemoria non funziona. (Impostazione di fabbrica al momento della spedizione)</li> <li>Abilita: Quando viene premuto il tasto ON/Standby per spegnere l'alimentazione, si accende il display sul pannello di controllo della Captureboard e la Captureboard si sposta automaticamente su una superficie non cancellata, dopo che l'alimentazione si spegne.</li> <li>La funzione Cancellazione promemoria potrebbe non funzionare correttamente a causa di sporcizia sul pannello adesivo o di tracce del pennarello.</li> </ul> | Abilita                | USB                                | Stampante<br>(Acceso)                                             |
| Fa                   | Selezione del formato in cui la data e l'ora vengono visualizzate.<br>Esempi di visualizzazioni:<br>AAAA/M/G 2011/1/23 01:23 | AAAA/M/G*<br>GG-MMM-AAAA                                                                                                    | USB<br>(Acceso)<br>USB | Stampante<br>(Spento)<br>Stampante |                                                                   |
|                      | Data/Ora                                                                                                    | GG-MMM-AAAA 23-Gen-2011 01:23<br>MMM-GG-AAAA Gen-23-2011 01:23                                                                                                    | MMM-GG-AAAA            | USB<br>(Acceso)                    | <ul> <li>(Acceso)</li> <li>Stampante</li> <li>(Acceso)</li> </ul> |
|                      |                                                                                                    | La stampa è possibile dalla stampante connessa alla Capturebo-<br>ard tramite il computer.                                                                                                    | Disabilita*            | USB<br>(Acceso)                    | Stampante                                                         |
| FA                   | Stampare dalla stam-<br>pante connessa alla<br>Captureboard                                                                  | Disabilita: Impostazione per disabilitare la stampante dal com-<br>puter<br>Abilita: Impostazione per abilitare la stampante dal computer<br>* Usare il CD-ROM incluso con la Captureboard per installare i<br>driver.                                                                                                    | Abilita                | USB                                | Stampante<br>(Acceso)                                             |
| FF                   | Resettare impostazio-<br>ni del dispositivo                                                                                  | <ul> <li>Questo ripristina le impostazioni del dispositivo Captureboard da F2 ad F9 allo stato di default (impostazioni di fabbrica al momento della spedizione).</li> <li>Le impostazioni segnate in " * " sono di default.</li> <li>(1) Selezionare FA, quindi premere il tasto ■ Save. "FA" viene visualizzato (con il punto acceso).</li> <li>(2) Premere di nuovo il tasto ■ Save. Le impostazioni vengono resettate.</li> </ul>                                                                                                    | _                      | —                                  | —                                                                 |

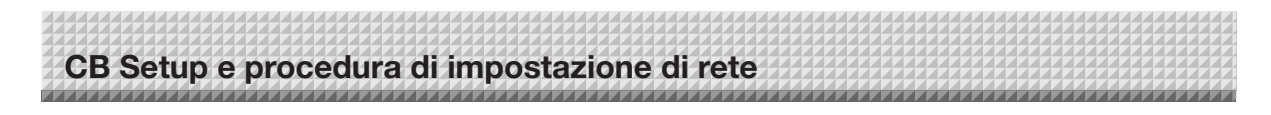

#### Impostazioni di rete semplice (tramite USB)

Al momento dell'acquisto (di default), l'indirizzo IP e la subnet mask della Captureboard non sono ancora impostati. Quando si connette per la prima volta la Captureboard ad una rete per usarla, utilizzare le impostazioni di rete semplice per impostare l'indirizzo IP della Captureboard sulla rete seguendo la procedura di seguito.

#### Avvertenza

- Quando si effettuano le impostazioni di rete, seguire le indicazioni dell'amministratore di rete.
- Non è possibile formattare la memoria di archiviazione informatica dal computer.
- Non premere alcun tasto operativo sulla Captureboard mentre il computer sta accedendo alla memoria per l'archiviazione su computer. Così facendo si tradurrà in maggiori tempi di risposta tra il computer e la Captureboard, e le operazioni potrebbero non essere portate a termine.

#### Accendere la Captureboard e collegare la porta USB (tipo B) del computer della Captureboard al computer usando un cavo USB.

 Di solito, con Windows XP/Windows Vista/Windows 7, il driver standard viene installato automaticamente e la Captureboard viene riconosciuta come disco rimovibile.

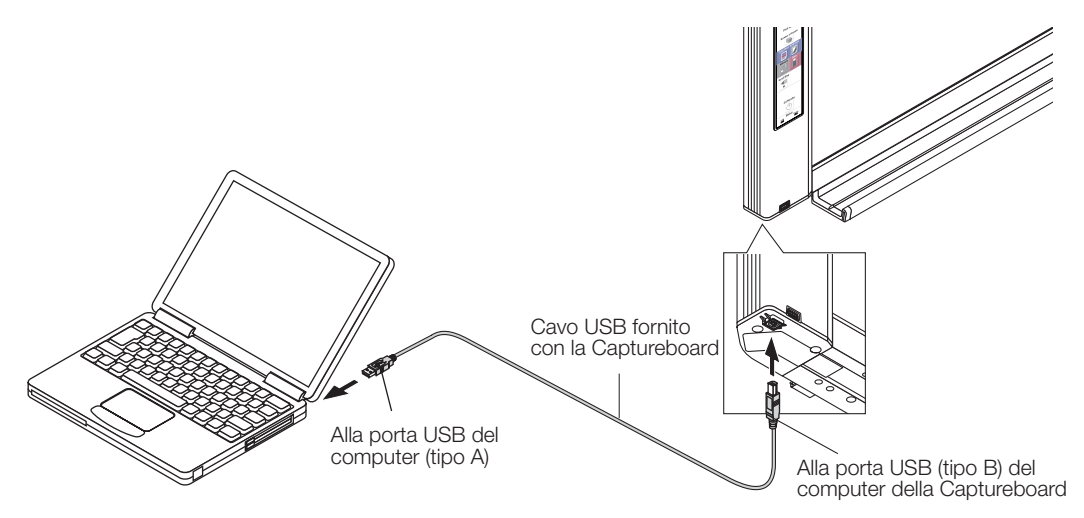

#### Aprire "Risorse del computer", e da qui aprire la Captureboard (dispositivo rimovibile).

- 1 Fare doppio clic sull'icona "Risorse del computer" (o "Computer") per aprirla.
- 2 Fare doppio clic sulla Captureboard (un dispositivo visualizzato come un disco rimovibile) per aprire la memoria di archiviazione su computer della Captureboard.
  - Per verificare che la Captureboard funziona come un dispositivo, fare clic col tasto destro su "Risorse del computer" (o "Computer") per visualizzare il menu, quindi controllare che "PLUS Captureboard USB Device" viene visualizzato come nome del disco in "Pannello di controllo" → "Gestione Periferiche" per Windows 7 ("Proprietà" → "Gestione Periferiche" per Windows XP).

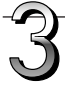

## Utilizzare un programma sul computer (Blocco note, ecc.) per aprire il file "setting.ini" nella cartella "setup".

- 1 Fare doppio clic sulla cartella "setup" per aprirla.
- 2 Aprire il file "setting.ini" (formato testo) che si trova in questa cartella utilizzando il Blocco note o un altro programma sul computer e sovrascrivere direttamente il contenuto del file di impostazione.
  - Gli unici caratteri che possono essere immessi sono numeri e punti.
  - Non inserire spazi. Se così, il file verrà identificato come corrotto all'avvio della Captureboard e le impostazioni verranno reimpostate a quelle di default.

# CB Setup e procedura di impostazione di rete

Contenuti al momento dell'acquisto e quando vengono resettate le impostazioni di rete

| IP Address=*      | Inserire l'indirizzo IP (fisso).           |
|-------------------|--------------------------------------------|
| Subnet Mask=*     | Inserire la subnet mask.                   |
| Default Gateway=* | Inserire il default gateway, se necessario |

| Voce            | Nome elemento   | Impostazione     | Default |
|-----------------|-----------------|------------------|---------|
| IP address      | IP Address      | Qualsiasi valore | Vuoto   |
| Subnet Mask     | Subnet Mask     | Qualsiasi valore | Vuoto   |
| Default gateway | Default Gateway | Qualsiasi valore | Vuoto   |

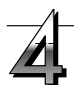

### Salvare il file di impostazione "setting.ini", sovrascrivendo il file precedente.

Salvare nel percorso: Cartella "setup" sulla Captureboard (disco rimovibile)

Nome del file: setting.ini

 Si consiglia di prendere nota delle impostazioni modificate per riferimento futuro.

### Una volta che viene completata la sovrascrittura, la Captureboard si riavvia automaticamente.

Seguire la procedura di disconnessione USB del computer (vedi punto 3 a pagina I-20), quindi scollegare il cavo USB.

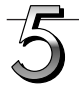

#### Controllare il collegamento.

- 1 Collegare la Captureboard alla porta LAN di un hub di commutazione, ecc.
- 2 Avviare un browser web (es.: Internet Explorer) su un computer collegato alla rete.
- 3 Nel campo indirizzo, inserire "http://" seguito dall'indirizzo IP che è stato impostato, quindi premere il tasto [Invio].
  So di appo la cohormata quagriare della Conturcheard, la Conturce

Se si apre lo schermata superiore della Captureboard, la Captureboard è stata collegata correttamente alla rete.

### Se non si apre la schermata superiore della Captureboard

Questo potrebbe essere dovuto ad uno dei seguenti motivi:

- È stato fatto un errore inserendo l'indirizzo IP che è stato impostato?
- Il terminale LAN della Captureboard è correttamente collegato ad una porta LAN sulla rete?
- L'indirizzo IP che è stato impostato è utilizzato da un altro dispositivo?
- Se sono collegate più unità di questa Captureboard, sono connesse alla rete con lo stesso indirizzo IP?
- L'indirizzo IP che è stato impostato rientra nel range di acquisizione automatica del DHCP del router, ecc.?
- Quando si utilizza un server proxy, aggiungere l'indirizzo IP della Captureboard alle "Eccezioni" nelle impostazioni del proxy in modo che il proxy non è utilizzato.

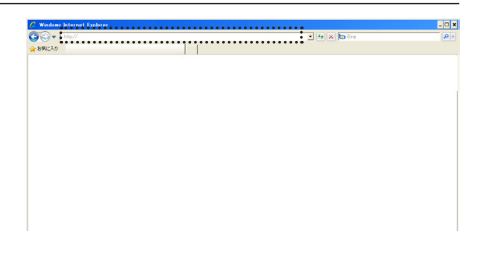

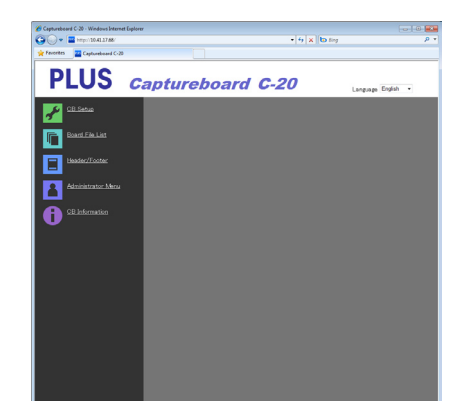

#### Configurare le impostazioni avanzate (tramite LAN)

Utilizzare questa procedura per effettuare le impostazioni del dispositivo Captureboard ("CB Setup"), le impostazioni di rete, ecc., con la Captureboard collegata ad una rete locale (di seguito denominata "LAN" o "la rete") utilizzando il browser web di un computer.

Sono necessari i permessi di accesso per configurare le impostazioni avanzate. Ci sono tre livelli di permessi – "permessi amministratore", "permessi per sfogliare l'elenco dei file" e "nessun permesso", e le voci di menu selezionabili (alcune impostazioni voci) sono limitate di conseguenza. Registrare l'amministratore e gli utenti in "User Setting" a pagina I-41.

#### Tabella delle voci del menu e livelli di permessi di accesso

| Voce m          | enu          | Alcune impostazioni | Permessi amministra- | Permessi per sfogliare | Nessun permesso |
|-----------------|--------------|---------------------|----------------------|------------------------|-----------------|
|                 |              | voci                | tore                 | elenco dei file        |                 |
| CB Setup        |              |                     | 0                    | 0                      | 0               |
| Board File List |              | Preview e Download  | 0                    | 0                      | —               |
|                 |              | Delete              | 0                    | -*                     | —               |
| Header/Footer   |              |                     | 0                    | 0                      | 0               |
| Administrator   | Network Set  | tting               | 0                    | —                      | —               |
| Menu            | User Setting |                     | 0                    | —                      | _               |
|                 | Security Set | ting                | 0                    | —                      | _               |
|                 | Disk manage  | ement Setting       | 0                    | _                      | —               |
| CB Information  |              |                     | 0                    | 0                      | 0               |

Segno O: Accessibile: Segno -: Non accessibile

Quando l'impostazione di protezione "Delete User Image Data" è impostata su "Valid", la cancellazione è possibile con i permessi per sfogliare l'elenco dei file.

#### Avvertenza

• Quando si collega la Captureboard alla rete, assicurarsi di consultare l'amministratore di rete prima di effettuare le impostazioni.

#### Nota

- A seconda della rete in uso, la velocità di visualizzazione e la risposta dei tasti può essere lenta e le operazioni potrebbero non essere eseguite. In questo caso, rivolgersi all'amministratore di rete. Inoltre, la Captureboard potrebbe non rispondere se i tasti sono usati successivamente. In questo caso, attendere qualche istante, poi operare di nuovo. Se non c'è risposta dopo un po', spegnere la Captureboard, quindi accenderla nuovamente.
- Se la schermata superiore non viene visualizzata con un browser web, premere i tasti [Ctrl] + [F5] per aggiornare lo schermo del browser web.
- La Captureboard utilizza JavaScript e i cookie. Impostare il browser web in modo da supportare queste funzioni.
- La Captureboard consente la lettura pagina automatica (reindirizzamento). Impostare il browser web in modo da supportare questa funzione.

#### Istruzioni di base per il funzionamento

Qui viene spiegato come visualizzare e chiudere le schermate delle impostazioni, utilizzando il browser web Internet Explorer come esempio.

#### Preparazioni:

1. Utilizzare un cavo LAN per connettere il terminale LAN della Captureboard alla porta LAN dell'hub di commutazione.

2. Accendere l'alimentazione della Captureboard.

## Avviare il browser web sul computer connesso alla rete.

In alcuni casi potrebbe apparire "La pagina non può essere visualizzata", ma passare semplicemente alla fase successiva.

## CB Setup e procedura di impostazione di rete

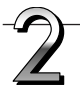

#### Inserire l'indirizzo IP della Captureboard.

Nel campo URL del browser web, inserire "http://" seguito dall'indirizzo IP della Captureboard, quindi premere il tasto [Invio]. Quando la Captureboard è collegata, appare la schermata superiore.

### Collegamento della Captureboard alla rete al momento dell'acquisto

Al momento dell'acquisto, l'indirizzo IP e la subnet mask della Captureboard non sono ancora impostati. Assicurarsi di controllare la sezione "Impostazioni di rete semplice (tramite USB)" (vedi pagina I-33) e impostare l'indirizzo IP, ecc.

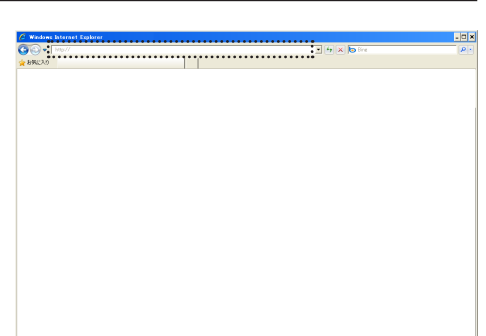

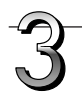

#### Dal menu, fare clic sull'impostazione voce desiderata.

Quando vengono selezionate voci di impostazione per le quali sono necessarie verifiche, viene visualizzata la schermata di verifica dell'utente.

Inserire il nome utente e password, quindi fare clic sul tasto [OK].

- Non è impostata nessuna password al momento dell'acquisto. Per il nome utente, inserire "admin", quindi fare clic sul tasto [OK].
- Nella schermata di verifica dell'utente, possono essere utilizzati il nome utente e la password dell'amministratore anche per la verifica.

Una volta che la verifica è convalidata, viene visualizzata la pagina desiderata.

Vedere le pagine corrispondenti di questo manuale per le spiegazioni.

CB Setup (pagina I-38) Board File List (pagina I-25) Header/Footer (pagina I-39) Administrator Menu CB Information (pagina I-43)

Fare clic su "Administrator Menu" per modificare le impostazioni di seguito.

È possibile accedere al menu con i permessi di amministratore. Network Setting (pagina I-40) User Setting (pagina I-41)

Security Setting (pagina I-42)

Disk management Setting (pagina I-43)

1. Fare clic su "Administrator Menu".

Appare la schermata di verifica amministratore.

2. Inserire il nome utente e la password dell'amministratore, quindi fare clic sul tasto [OK].

• Non è impostata nessuna password al momento dell'acquisto. Per il nome utente, inserire "admin", quindi fare clic sul tasto [OK].

Una volta che la verifica è convalidata, viene visualizzato il menu dei permessi per amministratore.

Fare clic sulla voce di menu desiderata per visualizzare la pagina delle impostazioni.

#### Nota

• Il nome utente e password distinguono lettere maiuscole e minuscole. Assicurarsi di inserirli in modo corretto.

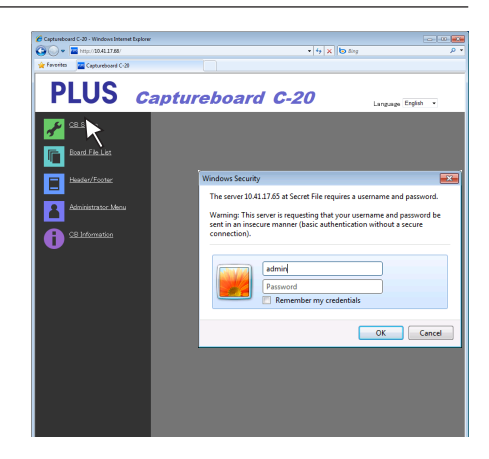

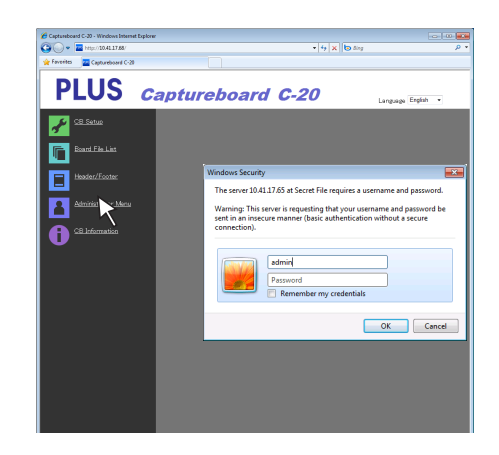

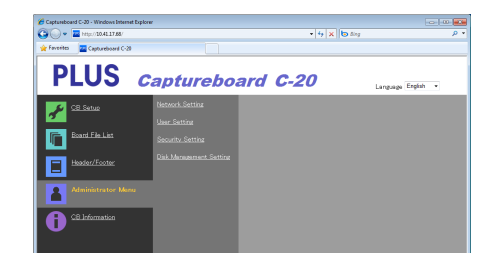

## CB Setup e procedura di impostazione di rete

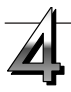

#### Apportare modifiche o impostazioni.

La schermata a destra è un esempio di ciò che può essere visualizzato, qui viene mostrata la pagina "CB Setup".

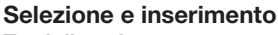

#### Tasti di opzione

Può essere selezionata una delle voci di selezione. Quando si fa clic su  $\bigcirc$ , cambia in O.

#### Caselle di immissione

Quando viene cliccata una casella, il cursore a freccia passa al cursore per l'inserimento dei caratteri " | ". Immettere i caratteri nello stesso modo come si farebbe su un computer.

• I caratteri che possono essere immessi sono limitati in base al tipo di impostazione della voce. (Vedere pagina I-41)

#### Tasti Browse e Upload

Vedere "Header/Footer". (Pagina I-39)

#### **Tasto Setup**

Quando si fa clic, le impostazioni/modifiche vengono inviate alla Captureboard, sovrascrivendo le impostazioni precedenti. Una volta che la sovrascrittura è completata, la pagina "CB Setup" passa alla visualizzazione dei caratteri "Setup is completed".

• Se è stato modificato l'indirizzo IP nelle impostazioni di rete, ecc., la Captureboard si riavvia. (Vedere pagina I-40.)

Dopo aver effettuato le impostazioni o modifiche, assicurarsi di fare clic sul tasto "Setup" per sovrascrivere le impostazioni precedenti sulla Captureboard.

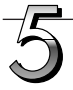

#### Chiudere il browser web.

Fare clic sul tasto di chiusura del browser web ([X]) per chiuderlo.

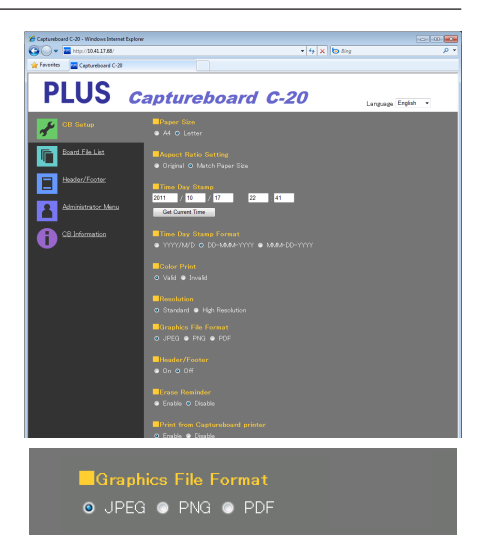

| FTP User Name: |  |
|----------------|--|
| FTP Password:  |  |

Header/Footer ⊙ On ⊙ Off

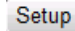

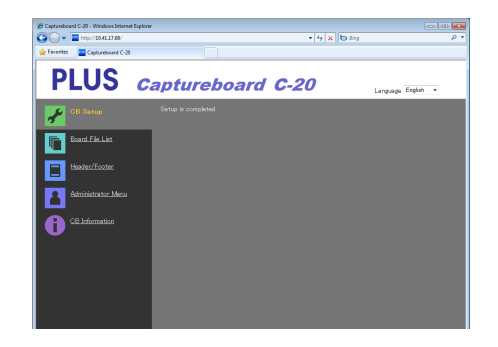

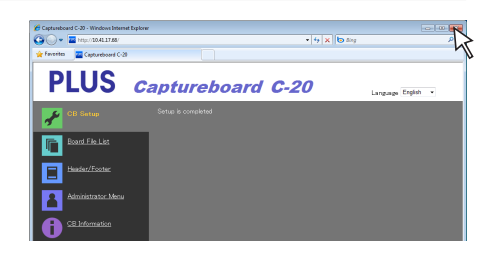

| CB Setup e procedura di impostazione di rete |  |  |  |  |     |
|----------------------------------------------|--|--|--|--|-----|
|                                              |  |  |  |  | 112 |

#### **CB** Setup

Questa è la pagina in cui le varie funzioni della Captureboard vengono impostate e cambiate. Le impostazioni sono le stesse di quelle della "Tabella dei numeri delle funzioni e impostazioni" nella sezione per configurare le impostazioni di funzionamento tasti della Captureboard. (Per istruzioni su come visualizzare la schermata, vedere "Istruzioni di base per il funzionamento" passo 3 a pagina I-36.)

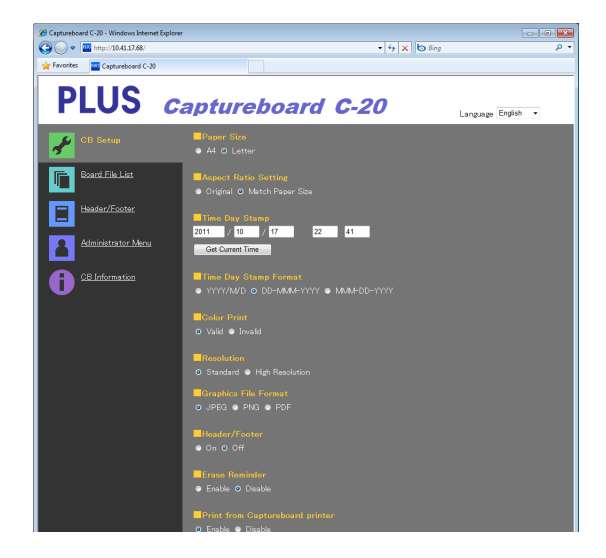

| Impostazione voce Captu-<br>reboard | Impostazione/Descrizione                                                                                                    | Default                      |
|-------------------------------------|----------------------------------------------------------------------------------------------------|------------------------------|
| Paper size                          | Selezionare il formato della carta da stampa.                                                                                                    | A4                           |
| Aspect Ratio Setting                | Selezionare le proporzioni per la stampa.                                                                                                    | Match to printing paper size |
| Time Date Stamp                     | <ul> <li>Impostare la data e l'ora della Captureboard.</li> <li>Inserire come di seguito:</li> <li>Anno: 4 cifre, mese: 2 cifre (Es.: 03 per Marzo), giorno: 2 cifre (Es.: 06 per il 6),</li> <li>Ore: 2 cifre in modalità 24 ore (Es.: 14 per 2 pm, 06 per le 6 am),</li> <li>Minuti: 2 cifre (Es.: 00 per 0 minuti)</li> <li>Non inserire spazi. Se i valori di impostazione della data e dell'ora non sono corretti, viene visualizzato un messaggio di errore.</li> <li>Caricamento dell'orario corrente:</li> <li>Quando viene cliccato il tasto "Ottieni l'orario corrente", il display passa all'ora corrente del computer. Questo elimina la necessità di configurare la data e l'ora correnti.</li> </ul> |                              |
| Color Printing                      | La stampa a colori può essere impostata su Valid o Invalid.                                                                                                    | Valid                        |
| Resolution                          | Selezionare la risoluzione in cui vengono salvate le immagini acquisite.                                                                                                    | Standard                     |
| Graphics File Format                | Selezionare il formato in cui vengono salvate le immagini acquisite.                                                                                                    | JPEG                         |
| Header/Footer                       | Impostare se visualizzare o meno l'informazione intestazioni/piè di pagi-<br>na memorizzata sulla Captureboard.                                                                                                    | Disabilita (Off)             |
| Erase Reminder                      | Impostare la funzione cancellazione promemoria.                                                                                                    | Disable                      |
| Print from captureboard printer     | Abilita la stampa dalla stampante collegata alla Captureboard tramite il computer.                                                                                                    | Disable                      |
| Setup                               | Quando viene cliccato il tasto [Setup], le impostazioni/modifiche di cui<br>sopra vengono inviate alla Captureboard, sovrascrivendo le impostazioni<br>precedenti.<br>Una volta che la sovrascrittura è completata, la pagina "CB Setup"<br>passa alla visualizzazione dei caratteri "Setup is completed".                                                                                                    |                              |

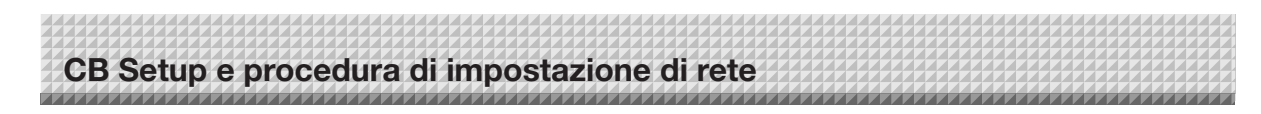

#### Header/Footer

Questa è la schermata per la registrazione di intestazioni e piè di pagina sulla Captureboard e per controllare l'immagine. (Per istruzioni su come visualizzare la schermata, vedere "Istruzioni di base per il funzionamento" passo 3 a pagina I-36.)

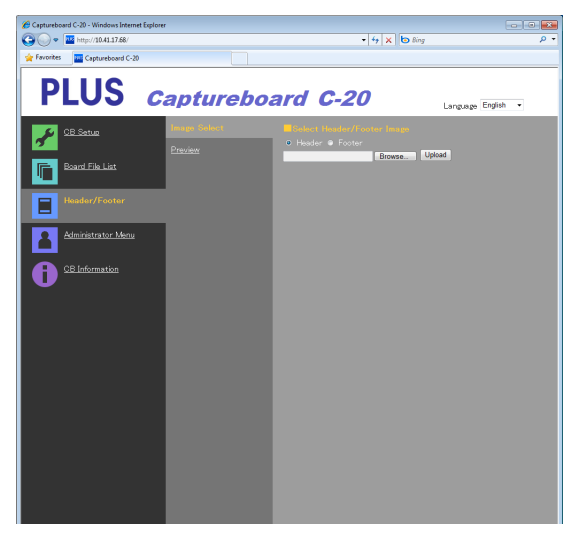

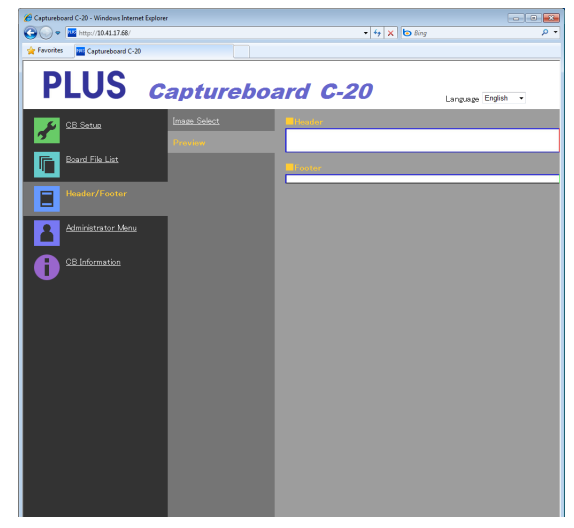

Schermata Image Select

Schermata Preview

| Voce Image Select/Preview | Impostazione/Descrizione                                                                                                    | Default |
|---------------------------|----------------------------------------------------------------------------------------------------|---------|
| Select Header/Footer      | Selezionare se l'immagine da registrare sulla Captureboard è intestazio-                                                                                                    | Header  |
| Image                     | ne o piè di pagina.                                                                                                    |         |
|                           | Per selezionare fare clic sui tasti opzione.                                                                                                    |         |
|                           | • Per istruzioni sulla creazione di immagini, vedere pagina I-45.                                                                                                    |         |
| Browse                    | Quando viene cliccato il tasto [Browse], si apre la schermata del compu-<br>ter "Sfoglia file". Selezionare l'immagine, quindi fare clic sul pulsante [OK]<br>per impostarla.                                                                                                    | _       |
| Upload                    | <ul> <li>Questo carica l'immagine intestazione o piè di pagina sulla Capturebo-<br/>ard.</li> <li>Quando il tasto [Upload] viene premuto, inizia il caricamento.</li> <li>Se un'immagine è già registrata sulla Captureboard, quella immagine<br/>viene sovrascritta.</li> </ul> | _       |
| Preview                   | Viene visualizzata un'anteprima dell'immagine intestazione o piè di pagi-<br>na registrata sulla Captureboard.                                                                                                    | _       |

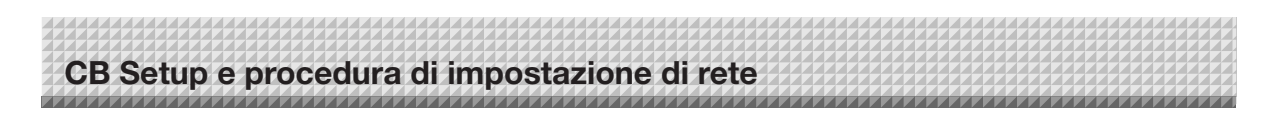

#### **Network Setting**

Eseguire le impostazioni per l'indirizzo IP della Captureboard, per l'indirizzo IP del server FTP, ecc. (Per istruzioni su come visualizzare la schermata, vedere "Istruzioni di base per il funzionamento" passo 3 a pagina I-36.)

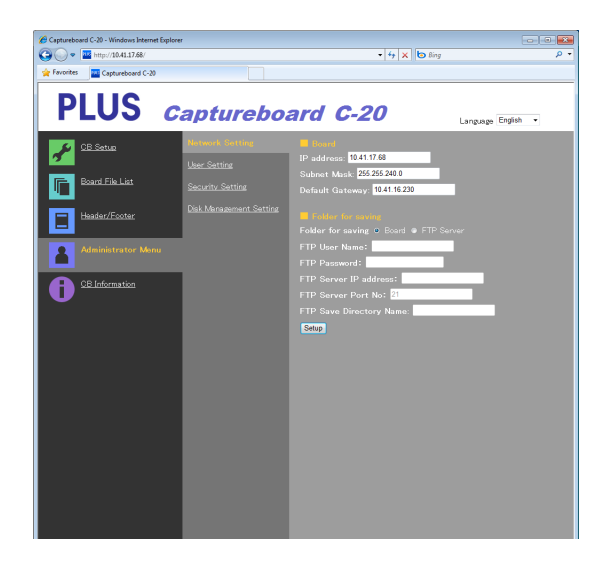

| Voce Network Setting    | Impostazione/Descrizione                                                                                                    | Default          |
|-------------------------|----------------------------------------------------------------------------------------------------|------------------|
| IP address              | Cambiare l'indirizzo IP della Captureboard. Usare un indirizzo IP fisso per<br>la Captureboard. Durante la connessione a una rete utilizzando il DHCP<br>del router, ecc., modificare l'indirizzo IP utilizzando uno che è al di fuori<br>del campo di acquisizione automatica                                                                                                    | Qualsiasi valore |
| Subnet Mask             | Impostare la subnet mask della Captureboard.                                                                                                    | Qualsiasi valore |
| Default Gateway         | Impostare il default gateway della Captureboard.                                                                                                    | Qualsiasi valore |
| Folder for saving       | Impostare la cartella in cui vengono salvate le immagini acquisite della<br>Captureboard.<br>Board: Le immagini vengono salvate sulla Captureboard.<br>FTP Server: Le immagini vengono salvate nella cartella specificata sul<br>server FTP.                                                                                                    | Board            |
| FTP User Name           | Questo è il nome utente registrato sul server FTP. Questa è necessaria per la Captureboard per accedere al server FTP e salvare i file immagine.                                                                                                    | Vuoto            |
| FTP Password            | Questa è la password registrata sul server FTP. Questa è necessaria per la Captureboard per accedere al server FTP e salvare i file immagine.                                                                                                    | Vuoto            |
| FTP Server IP Address   | Inserire l'indirizzo IP del server FTP.                                                                                                    | Vuoto            |
| FTP Server Port         | Questo è il numero di porta standard di controllo del server FTP.<br>Normalmente usare con questo numero. Se è stato cambiato il numero<br>di porta del server FTP, operare secondo le istruzioni dell'amministratore<br>di rete.                                                                                                    | 21               |
| FTP Save Directory Name | Inserire il nome della sottocartella nella cartella del server FTP in cui ven-<br>gono salvati i file di immagine.                                                                                                    | Vuoto            |
| Setup                   | Quando viene cliccato il tasto [Setup], le impostazioni/modifiche di cui<br>sopra vengono inviate alla Captureboard, sovrascrivendo le impostazioni<br>precedenti.<br>Una volta che la sovrascrittura è completata, il display passa alla visua-<br>lizzazione dei caratteri "Setup is completed. Rebooting. Wait for a while".<br>Se sono stati modificati l'indirizzo IP, la subnet mask o il gateway prede-<br>finito, la Captureboard si riavvia automaticamente.<br>Durante il riavvio, i LED del display della Captureboard si accendono in<br>un movimento circolare. Attendere fino a quando non si spengono. |                  |

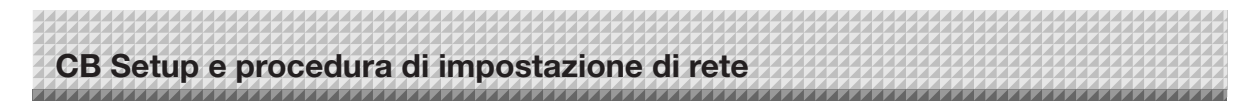

#### **User Setting**

Impostare il nome utente e la password necessari per l'amministratore e la verifica utente e il numero richiesto per resettare le impostazioni di rete.

(Per istruzioni su come visualizzare la schermata, vedere "Istruzioni di base per il funzionamento" passo 3 a pagina I-36.)

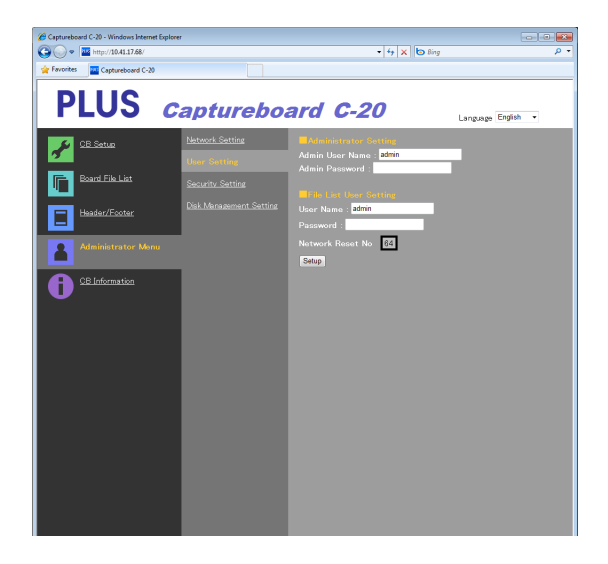

| Voce User Setting Impostazione/Descrizione |                                                                                                    | Default |
|--------------------------------------------|----------------------------------------------------------------------------------------------------|---------|
| Admin User name                            | admin                                                                                                    |         |
| Admin Password                             | <ul><li>Impostare la password dell'amministratore.</li><li>Immettere usando non più di 14 caratteri. La password distingue lettere maiuscole e minuscole per la verifica.</li></ul>                                                                                                    | Nessuna |
| User Name                                  | admin                                                                                                    |         |
| Password                                   | Impostare la password.<br>Il limite al numero di caratteri che possono essere immessi è lo stesso di<br>quello della password dell'amministratore.                                                                                                    | Nessuna |
| Network Reset No.                          | Questo è il numero utilizzato per resettare le impostazioni di rete. (Vedere<br>pagina I-44)<br>Nota:<br>Assicurarsi di annotare questo numero. Sarà necessario se si dimentica<br>la password dell'amministratore.                                                                                        | _       |
| Setup                                      | Quando viene cliccato il tasto [Setup], le impostazioni/modifiche di cui<br>sopra vengono inviate alla Captureboard, sovrascrivendo le impostazioni<br>precedenti.<br>Una volta che la sovrascrittura è completata, la pagina "CB Setup"<br>passa alla visualizzazione dei caratteri "Setup is completed". | _       |

| Nota                                         |                                                   |
|----------------------------------------------|---------------------------------------------------|
| Nota                                         |                                                   |
| <ul> <li>Annotare le impostazioni</li> </ul> | i utente nel caso in cui si dovesse dimenticarle. |
| Admin User name                              |                                                   |
| Admin Password                               |                                                   |
| User Name                                    |                                                   |
| Password                                     |                                                   |
| Network Reset No.                            |                                                   |

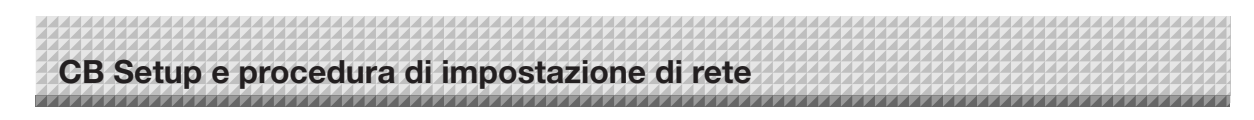

#### **Security Setting**

Queste impostazioni di protezione possono essere fatte per limitare l'accesso alle impostazioni voci.

Per questa pagina, la pagina delle impostazioni di sicurezza non può essere visualizzata a meno che non venga cliccato [Administrator Menu] e il nome utente e la password dell'amministratore siano immessi nella schermata di verifica. (Per istruzioni su come visualizzare la schermata, vedere "Istruzioni di base per il funzionamento" passo 3 a pagina I-36.)

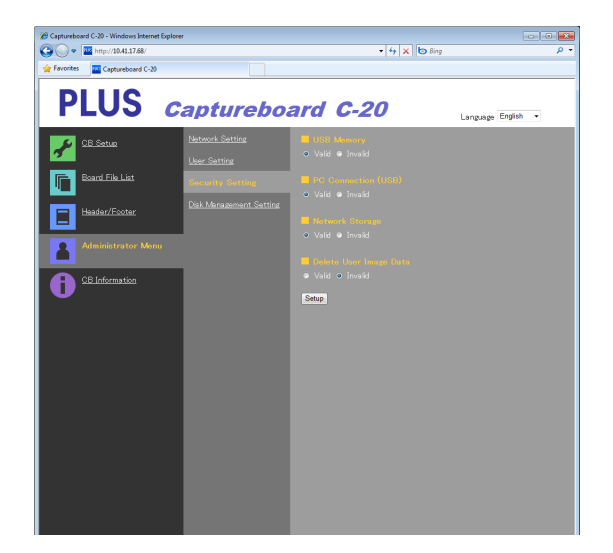

| Voce Security Setting  | Impostazione/Descrizione                                                                                                    | Default |
|------------------------|----------------------------------------------------------------------------------------------------|---------|
| USB Memory             | Impostare se attivare o disattivare il salvataggio su dispositivi di memoria USB.                                                                                                    | Valid   |
| PC connection (USB)    | Impostare se attivare o disattivare il salvataggio su una memoria di archi-<br>viazione su computer.                                                                                                    | Valid   |
| Network Storage        | <ul> <li>Impostare se attivare o disattivare il trasferimento di file di immagine allo storage di rete (cartella per il salvataggio: "Board" o "FTP Server") al computer o al server FTP.</li> <li>Avvertenza:</li> <li>Quando impostato su "Invalid", la memoria di archiviazione di rete viene formattata. Prima di impostare ciò, trasferire i file di immagine importanti su un computer.</li> </ul> | Valid   |
| Delete User Image Data | Imposta se abilitare o disabilitare la funzione "Delete" lista dei file con i<br>permessi per sfogliare l'elenco dei file.<br>Se impostato su "Invalid", i file immagine memorizzati sulla Captureboard<br>non possono essere eliminati.                                                                                                    | Valid   |
| Setup                  | Quando viene cliccato il tasto [Setup], le impostazioni/modifiche di cui<br>sopra vengono inviate alla Captureboard, sovrascrivendo le impostazioni<br>precedenti.<br>Una volta che la sovrascrittura è completata, la pagina "CB Setup"<br>passa alla visualizzazione dei caratteri "Setup is completed".                                                                                               | _       |

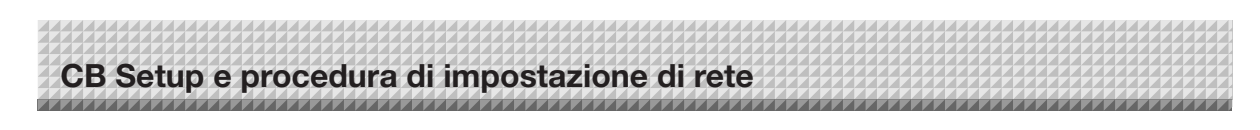

#### **Disk management Setting**

Qui può essere controllata la quantità di spazio utilizzato sul disco, si può controllare il disco e formattarlo. (Per istruzioni su come visualizzare la schermata, vedere "Istruzioni di base per il funzionamento" passo 3 a pagina I-36.)

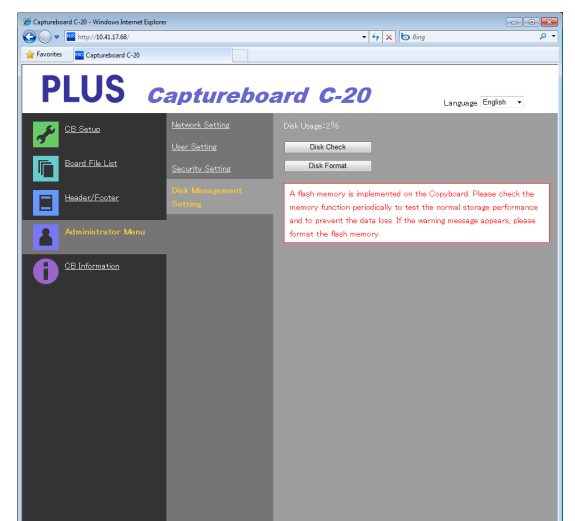

| Voce Disk management<br>Setting | Impostazione/Descrizione                                                                                                    | Default |
|---------------------------------|----------------------------------------------------------------------------------------------------|---------|
| Disk Usage                      | Questo mostra la quantità di memoria (in percentuale) utilizzata dallo storage di rete.                                                                                                    | _       |
| Disk Check                      | Quando viene cliccato il tasto [Disk Check], si avvia il controllo della<br>memoria dello storage di rete. Quando il controllo è completato, vengo-<br>no visualizzati i risultati della verifica.<br>Se viene visualizzato un avviso, formattare il disco. | _       |
| Disk Format                     | <ul> <li>Quando viene cliccato il tasto [Disk Format], il disco viene formattato.</li> <li>Avvertenza:</li> <li>Prima di formattare, trasferire i file di immagine importanti su un computer.</li> </ul>                                                    | _       |

#### **CB** Information

Questo visualizza il contenuto delle impostazioni avanzate effettuate sulla Captureboard e la versione del firmware della Captureboard.

Si noti che le password non vengono visualizzate.

(Per istruzioni su come visualizzare la schermata, vedere "Istruzioni di base per il funzionamento" passo 3 a pagina I-36.)

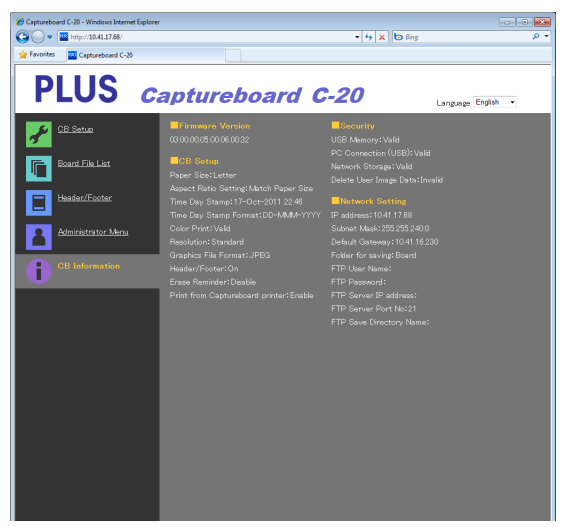

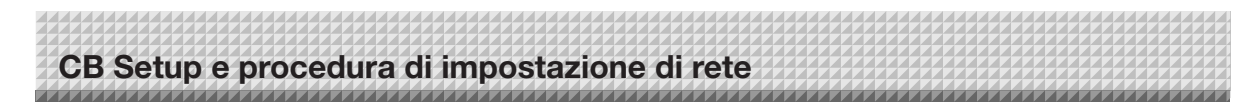

#### Resettare le impostazioni di rete

Utilizzare i tasti sulla Captureboard per resettare le impostazioni di rete ai valori predefiniti.

Impostazione delle voci che vengono resettate: Admin User name, Admin Password, User Name, Password, IP Address, Subnet Mask, Default Gateway, Folder for saving, FTP User Name, FTP Password, FTP Server IP Address, FTP Server Port, FTP Save Directory Name

#### Avvertenza

• Una volta resettate, le impostazioni di rete non possono essere ripristinate.

#### 1. Tenendo premuto il tasto <sup>(1)</sup> ON/Standby, premere il tasto <sup>[4]</sup> Network.

La Captureboard passa alla modalità per resettare le impostazioni di rete e "00" lampeggia sul display.

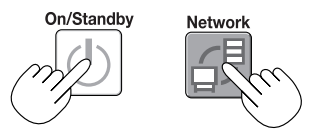

## **2.** Premere il tasto B Color Print (Incremento) o il tasto B/W Print (Decremento) per visualizzare il numero di reset rete.

 Il numero di reset della rete può essere visualizzato quando si seleziona User Setting con i permessi di amministratore.

ll display cambia come segue ogni volta che si preme il tasto Color Print (Incremento): 01  $\rightarrow$  02  $\rightarrow$  .....  $\rightarrow$  99  $\rightarrow$  00  $\rightarrow$  01

Il display cambia come segue ogni volta che si preme il tasto B/W Print (Decremento):  $99 \rightarrow 98 \rightarrow \dots \rightarrow 01 \rightarrow 00 \rightarrow 99$ 

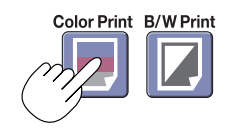

#### 3. Premere il tasto Save 🔋 per entrare.

Per cancellare, premere il tasto 🙂 ON/Standby.

Quando il numero di reset è giusto, "LA" lampeggia per 5 secondi sul display, poi le impostazioni di rete della Captureboard vengono sovrascritte con i valori di default e la Captureboard si riavvia automaticamente.

Se "LE" lampeggia per 5 secondi e poi smette di lampeggiare, rimanendo accesa, il numero di reset è sbagliato.

• Premere il tasto ON/Standby 🕐 per annullare, quindi ricominciare dal punto 1.

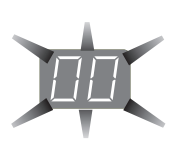

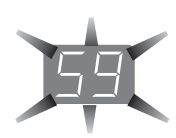

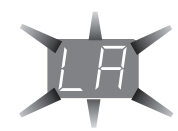

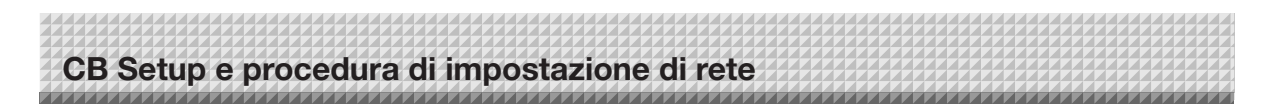

#### Creazione e registrazione di intestazioni e piè di pagina

La funzione intestazione/piè di pagina permette di sovrapporre il nome della società, il logo, ecc., in cima o in fondo alle immagini acquisite per la stampa o la visualizzazione. La data e l'ora vengono stampate in alto a destra dell'intestazione.

#### Creazione immagini intestazione e piè di pagina

#### Utilizzare il programma per immagini per creare un file JPEG.

#### Creare l'immagine con la risoluzione di seguito.

Dimensioni massime per le immagini intestazione: 1248 × 110 punti \* Dimensioni massime per immagini con piè di pagina: 1248 × 40 punti \* Questo a volte è espresso come "pixel". Formato immagine: JPEG Formato immagine: JPEG

#### Nota

Anche per le immagini la cui risoluzione è entro i limiti consentiti, potrebbe accadere che la parte superiore e inferiore non vengono visualizzate.

#### Posizione di visualizzazione immagine

In direzione orizzontale le immagini vengono visualizzate quasi centralmente. In direzione verticale sono posizionate vicino alla zona dell'immagine acquisita. Considerare questo fattore durante la creazione di immagini con meno della dimensione massima.

#### Suggerimenti sulla creazione di immagini

Acquisire i dati del logo con uno scanner di immagini, salvarli sul computer come dati immagine, poi ritagliarne o ridurne le dimensioni per adattarle all'interno della risoluzione specificata e salvare questi nuovi dati.

Utilizzare Paint di Windows, ecc., per incollare le immagini, inserire i caratteri, ecc., per creare l'immagine.

Quando si salva, salvare in formato JPEG con una dimensione che rientra nella dimensione massima.

#### Registrazione immagini create sulla Captureboard

Esempio: Qui spieghiamo come registrare un'immagine con intestazione. Utilizzare la stessa procedura per registrare le immagini con piè di pagina.

- 1. Aprire la schermata "Header/Footer" in Impostazioni avanzate (tramite LAN). (Vedere pagina I-35.)
- 2. Header/Footer Image Select
  - Quando è selezionata l'anteprima, fare clic su "Image Select" nel sottomenu.
  - Fare clic sul tasto opzione "Header".
- 3. Selezionare l'immagine intestazione che è stata creata.
- Fare clic sul tasto [Browse] per visualizzare la schermata del computer "Sfoglia file".

Selezionare il file immagine da registrare come intestazione, quindi fare clic sul tasto [OK]. Viene visualizzato il nome del file.

4. Fare clic sul tasto [Upload] per caricare l'immagine sulla Captureboard.

Quando il caricamento è completato, viene visualizzato "Completed successfully".

A questo punto, "HF" lampeggia sul display della Captureboard (per 5 secondi, dopo di che smette di lampeggiare, rimanendo acceso).

Se viene visualizzato "Data size is too large", l'immagine non può essere registrata.

Chiudere il browser web, quindi regolare le dimensioni del file di immagine.

#### Nota

 Quando intestazioni o piè di pagina sono registrati, la funzione di intestazione/piè di pagina è impostata su "Enable".

Fare clic su "Preview" per controllare l'immagine registrata. Questo completa la registrazione. Chiudere il browser web.

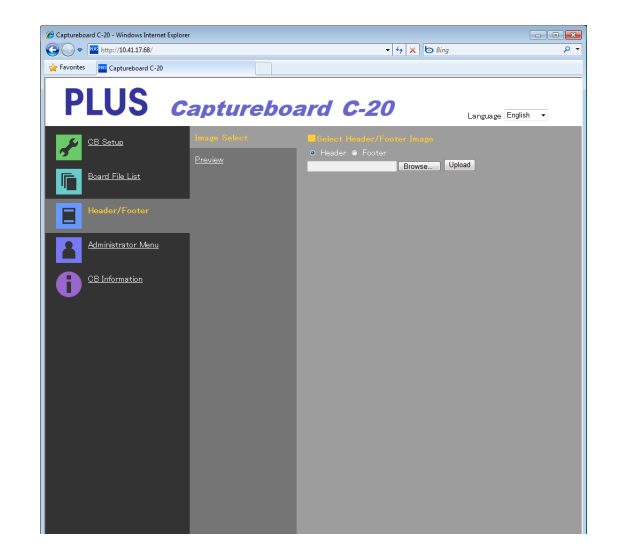

| Captureboard C-20 - Windows Intern | et Explorer             |           |              |                |
|------------------------------------|-------------------------|-----------|--------------|----------------|
| 😋 🔵 🔹 🔛 http://10.41.17.68/        |                         | •         | fy X Sing    | م<br>م         |
| 🚖 Favorites 🛛 🔤 Captureboard C-2   | )                       |           |              |                |
| PLUS                               | Captureb                | oard C-20 | Language Eng | glish 👻        |
| 🖌 CB Setus                         | Image Select<br>Proview | PLUS      |              |                |
| Board File List                    |                         | Footer    | PLL          | IS Corporation |
| Header/Footer                      |                         |           |              |                |

## Significato dei messaggi di errore

Se compaiono indicazioni lampeggianti sul display del pannello di controllo, controllarne il significato di seguito descritto.

I messaggi di errore lampeggiano per 5 secondi, quindi smettono di lampeggiare rimanendo illuminati.

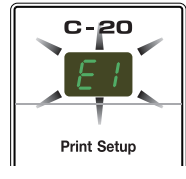

#### Errori Captureboard (unità principale)

| Numero errore                                                                                                    |                                                                               | Problema e soluzione                                                                                                    |                                                                                                    |  |  |
|----------------------------------------------------------------------------------------------------|-------------------------------------------------------------------------------|----------------------------------------------------------------------------------------------------|----------------------------------------------------------------------------------------------------|--|--|
| Ε Ι                                                                                                    | Stampante non col-<br>legata<br>Carta assente<br>Problemi alla stam-<br>pante | <ul> <li>Il cavo della stampante è collegato?</li> <li>L'alimentazione elettrica della stampante è in funzio-<br/>ne?</li> <li>Se la stampante utilizza un adattatore CA, il cavo è<br/>scollegato?</li> </ul> | Collegare la stampante in modo corretto e accen-<br>derla.                                                                                                    |  |  |
|                                                                                                    |                                                                               | La carta è stata inserita nella stampante?                                                                                                    | • Spegnere e poi riaccendere l'alimentazione della stampante, e caricare la stampante con carta formato A4 o lettera.                                                        |  |  |
|                                                                                                    |                                                                               | La spia di errore della stampante lampeggia (o è accesa)?                                                                                                    | Consultare il manuale d'istruzioni della stampante.                                                                                                    |  |  |
| E2                                                                                                    | Memoria USB non<br>riconosciuta                                               | • La memoria USB non è formattata.                                                                                                    | • Questa unità supporta i formati FAT e FAT 32.<br>Formattare con il computer.                                                                                               |  |  |
|                                                                                                    |                                                                               | Si sta utilizzando una memoria USB non supportata<br>dalla Captureboard?                                                                                                    | <ul> <li>I formati di file per i dispositivi di memoria USB<br/>che possono essere utilizzati su questa Capture-<br/>board sono FAT e FAT32.</li> </ul>                      |  |  |
|                                                                                                    |                                                                               | Il dispositivo USB è inserito completamente?                                                                                                    | Controllare il funzionamento con un computer.                                                                                                    |  |  |
|                                                                                                    |                                                                               | Il dispositivo di memoria USB è danneggiato?                                                                                                    | _                                                                                                    |  |  |
| EЭ                                                                                                    | Problemi nel salva-<br>taggio su memoria                                      | <ul> <li>Si è verificato un errore durante il salvataggio su<br/>memoria.</li> </ul>                                                                                                    | <ul> <li>Si prega di ripetere il salvataggio su memoria.</li> <li>Non inserire o rimuovere il dispositivo di memoria<br/>USB durante l'operazione.</li> </ul>                |  |  |
| ЕЧ                                                                                                    | Problemi nella lettura                                                        | • Vi è un difetto di illuminazione della fonte luminosa<br>per la lettura o un errore di lettura.                                                                                                    | Staccare la spina dalla presa di corrente e riattac-<br>carla.                                                                                                    |  |  |
| E5                                                                                                    | Errore di sistema                                                             | <ul> <li>Vi è un difetto interno o di memoria.</li> </ul>                                                                                                    | Staccare la spina dalla presa di corrente e riattac-<br>carla.                                                                                                    |  |  |
| EB                                                                                                    | Protezione della<br>sicurezza                                                 | <ul> <li>Il funzionamento è impostato su "Disabilita" nelle<br/>impostazioni di sicurezza.</li> </ul>                                                                                                    | Modificare l'impostazione della voce desiderata su     "Abilita". (Vedere pagina I-42.)                                                                                      |  |  |
| E9                                                                                                    | Stampa a colori<br>proibita                                                   | <ul> <li>La stampa a colori è impostata su "Disabilita".</li> </ul>                                                                                                    | Modificare l'impostazione della stampa a colori su     "Abilita". (Vedere le pagine I-31, I-38.)                                                                             |  |  |
| 45                                                                                                    | Memoria USB non collegata                                                     | <ul> <li>Il dispositivo di memoria USB non è inserito nell'unità<br/>principale.</li> </ul>                                                                                                    | <ul> <li>Inserire il dispositivo USB nella porta USB.</li> </ul>                                                                                                    |  |  |
| FL                                                                                                    | La memoria è piena                                                            | <ul> <li>Non c'è più spazio disponibile.</li> </ul>                                                                                                    | Eliminare i dati non necessari utilizzando un per-<br>sonal computer (vedere pagina I-19, I-27).                                                                             |  |  |
| EL                                                                                                    | La stampante<br>collegata non è sup-<br>portata                               | È stata collegata una stampante non compatibile con<br>la Captureboard.                                                                                                    | <ul> <li>Premere il tasto O ON/Standby per spegnere<br/>l'unità. Se è necessario salvare un documento,<br/>accendere l'unità e salvare su memoria USB.</li> </ul>            |  |  |
| EH                                                                                                    | Errore di impostazio-<br>ne ora                                               | • Si è verificato un errore durante l'impostazione dell'ora.                                                                                                    | Iniziare di nuovo e impostare la data e l'ora corret-<br>te.                                                                                                    |  |  |
| Se si osserva lo scorrimento delle lettere<br>"USb" vuol dire che si è dimenticato di<br>staccare il dispositivo USB<br>$\longrightarrow$ $\square$ $\square$ $\square$ $\square$ $\square$ $\square$ $\square$ $\square$ $\square$ $\square$ |                                                                               | È stato premuto il tasto ON/Standby mentre il<br>dispositivo USB era inserito nell'unità principale?                                                                                                    | <ul> <li>Un dispositivo di memoria USB è inserito nell'unità<br/>principale. Se si stacca il dispositivo USB l'unità si<br/>spegne e passa alla modalità standby.</li> </ul> |  |  |

Se il problema persiste, contattare l'ufficio vendite, il distributore o il rivenditore PLUS Corporation più vicino.

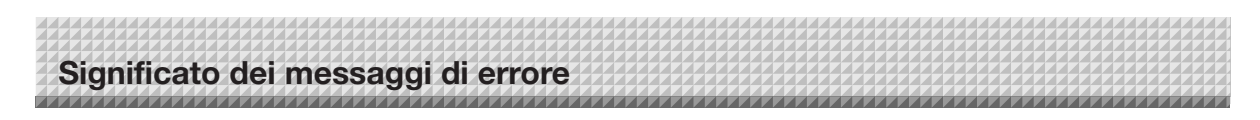

#### Errori relativi alla rete (unità principale)

| Numero errore |                                                        | Problema e soluzione                                                                                   |                                                                                                    |  |
|---------------|--------------------------------------------------------|----------------------------------------------------------------------------------------------------|----------------------------------------------------------------------------------------------------|--|
| <u> </u>      | Cavo LAN scol-<br>legato                               | Nessun cavo è collegato al terminale LAN.                                                              | Collegare il cavo LAN in modo corretto.                                                                                        |  |
|               | Errore di ricono-<br>scimento server<br>FTP            | <ul> <li>Il nome utente o la password è errata.</li> </ul>                                             | Inserire il nome utente e la password cor-<br>retti. (Vedere pagina I-40.)                                                     |  |
| 13            | Errore di connes-<br>sione server FTP                  | L'indirizzo IP del server FTP è errato.                                                                | • Consultare l'amministratore di rete quindi impostare l'indirizzo IP del server FTP. (Vedere pagina I-40.)                    |  |
| <u> </u> _  - | Fallimento di<br>scrittura server<br>FTP               | Non vi è alcuna cartella di archiviazione FTP.                                                         | • Consultare l'amministratore di rete quindi impostare la cartella di archiviazione FTP.                                       |  |
| 15            | Indirizzo IP non<br>impostato, altro<br>errore di rete | • Si è verificato un errore diverso da quello<br>indicato da L1 a L4.                                  | • Staccare la spina dalla presa di corrente<br>e riattaccarla.                                                                 |  |
| LE            | Errore reset<br>impostazioni di<br>rete                | <ul> <li>Si è verificato un errore durante il reset delle<br/>impostazioni di rete.</li> </ul>         | • Il numero di reset della rete è errato. Inse-<br>rire il numero corretto e ripetere l'opera-<br>zione. (Vedere pagina I-41.) |  |
| HE            | Errore di scrittura<br>intestazione/piè<br>di pagina   | <ul> <li>Ciò si verifica quando la dimensione dell'im-<br/>magine inserita è troppo grande.</li> </ul> | Regolare l'immagine e ripetere l'operazio-<br>ne.                                                                              |  |

Gli errori relativi alla rete indicano errori di accesso tra la Captureboard e la rete. In alcuni casi essi si riferiscono al sistema di rete, quindi consultare l'amministratore di rete. Se il problema persiste, potrebbe essere dovuto ad un malfunzionamento della Captureboard. Contattare il rivenditore da cui si è effettuato l'acquisto.

#### Controllare le seguenti situazioni prima di richiedere assistenza tecnica.

| Problema |                                                                                                    |   | Si prega di verificare                                                                                                    |  |  |
|----------|----------------------------------------------------------------------------------------------------|---|----------------------------------------------------------------------------------------------------|--|--|
|          | Premendo il tasto 也 ON/Standby non si<br>accende l'alimentazione.                                                                                                    | • | Controllare se il cavo dell'adattatore CA è staccato dal connettore CC della<br>Captureboard o dalla presa di corrente. (Scollegare il cavo di alimentazione<br>CA dalla presa, attendere alcuni secondi e poi collegarlo nuovamente alla<br>presa.) |  |  |
|          | Le scritte sul pannello non si cancellano con il cancellino.                                                                                                    | • | È stato utilizzato un pennarello diverso dal tipo specifico per questa unità?                                                                                                    |  |  |
| oard     | Parti di caratteri e le linee non vengono visualizzati o stampati in dati di immagine.                                                                                  | • | Caratteri sfocati e linee sottili potrebbero non essere visualizzati sulle stampe o in dati di immagine.                                                                                                    |  |  |
| Captureb | La copia sottoposta a scansione (immagi-<br>ne) è sporca, la funzione Cancellazione pro-<br>memoria è attivata anche quando il foglio è<br>cancellato con il cancellino | • | Sono presenti residui di pennarello o quantità notevoli di scarti sul pannello?<br>(Se il foglio è sporco, inumidire un panno morbido con acqua, strizzare bene,<br>quindi strofinare il pannello.)                                                  |  |  |
|          | Quando la Captureboard e il pc sono colle-<br>gati, il pc non riconosce la Captureboard                                                                                 | • | Controllare se la Captureboard è in condizioni operative ottimali e se il cavo<br>USB è collegato in modo corretto.<br>La Captureboard è collegata al pc tramite hub USB?<br>(Collegare la Captureboard direttamente alla porta USB del pc.)         |  |  |
|          | La data non è aggiornata.                                                                                                    | • | La batteria della Captureboard è esaurita. Contattare il rivenditore da cui si è effettuato l'acquisto.                                                                                                    |  |  |

\* Se il problema persiste, contattare l'ufficio vendite, il distributore o il rivenditore PLUS Corporation più vicino.

|           | Problema                                                                                                    | Si prega di verificare                                                                                                    |  |  |
|-----------|----------------------------------------------------------------------------------------------------|----------------------------------------------------------------------------------------------------|--|--|
|           | La Captureboard si accende, ma la stam-<br>pante non si accende.                                                                                                    | <ul> <li>Verificare che la spina (spina CC) della stampante sia inserita saldamente.<br/>Se l'alimentazione non viene fornita, disconnettere la scatola degli adattator<br/>CA e controllare che la spina dal lato dell'adattatore CA della stampante sia<br/>disinserita dall'adattatore CA. (Per alcune stampanti è montata direttamen-<br/>te.)</li> </ul>                                                                                                    |  |  |
| Stampante | La stampa non è possibile quando viene<br>premuto il tasto Color Print (o B/W Print).                                                                                                    | <ul> <li>Verificare che il cavo elettrico della stampante e il cavo della stampante siano opportunamente collegati.</li> <li>Verificare che la spia di accensione della stampante sia accesa.</li> <li>Verificare se gli indicatori di stato della Captureboard e l'indicatore di errore della stampante sono accesi.</li> <li>Se viene visualizzato un errore sul display della Captureboard, consultare pagina I-46.<br/>(Per informazioni sugli errori della stampante consultare le istruzioni della stampante.)</li> </ul> |  |  |
|           | L'alimentazione della carta è anomala.                                                                                                    | <ul> <li>Tra le possibili cause vi sono carta umida, carta troppo sottile o spessa, ur<br/>solo foglio inserito e carta piegata. (Consultare il manuale d'istruzioni della<br/>stampante.)</li> </ul>                                                                                                    |  |  |
|           | Il colore stampato è diverso da quello spe-<br>cificato.                                                                                                    | Si prega di sostituire le cartucce della stampante.                                                                                                    |  |  |
|           | Stampa assente.                                                                                                    | <ul><li>Verificare che la cartuccia sia in posizione corretta.</li><li>Verificare che la cartuccia non sia attaccata.</li></ul>                                                                                                    |  |  |
|           | <ul> <li>La stampa è molto chiara, sono presenti<br/>linee bianche o la pagina è sporca.</li> <li>I colori stampati sono molto diversi da<br/>quelli dei pennarelli che sono stati impie-<br/>gati.</li> </ul> | L'ugello della cartuccia di stampa è parzialmente intasato?<br>• Effettuare una stampa di prova e verificare le condizioni dell'ugello.                                                                                                    |  |  |

## Individuazione e risoluzione dei problemi

Vedere anche le descrizioni delle indicazioni di errore in "Errori relativi alla rete (unità principale)" a pagina I-47.

| Problema          |                                     | Si prega di verificare                                                                                                    |  |
|-------------------|-------------------------------------|----------------------------------------------------------------------------------------------------|--|
| elativo alla rete | Comunicazioni di rete non possibili | <ul> <li>Il cavo LAN è inserito correttamente?</li> <li>Il cavo LAN potrebbe essere difettoso.<br/>Per collegare la Captureboard alla rete utilizzare un cavo dritto (10Base-T o 100Base-TX compatibile).</li> <li>Impostare l'indirizzo IP e la subnet mask in "Impostazioni di Rete semplice (tramite USB)".</li> <li>Prima di effettuare le varie impostazioni assicurarsi di controllare con l'amministratore di rete.</li> </ul> |  |
| æ                 | Non è possibile accedere.           | "Caps Lock" è attivato sulla tastiera del computer mentre si inserisce il nome<br>utente e la password?                                                                                                    |  |

#### Stampa di prova

1) Con la Captureboard accesa (con il display acceso), premere ripetutamente il tasto Number of Copies ripetutamente per visualizzare " P" sul display.

- 2) Premere il tasto Color Print (=) per stampare a colori, il tasto B/W Print (=) per stampare in bianco e nero.
- \* Si avvia la stampa di prova.

#### Verifica della stampa

- Ogni linea colorata presenta una stampa uniforme?
- Sono presenti eventuali punti non stampati, linee chiare, linee con inchiostro più sottile di altre linee, ecc.?

#### Rimedio

- Se l'ugello è parzialmente otturato, procedere alla sua pulizia.
- Se la qualità della stampa non presenta miglioramenti anche se l'ugello è stato ripulito, rimuovere l'inchiostro sulla superficie dell'ugello.

Per ulteriori informazioni, vedere il "Manuale dell'utente" fornito con la stampante.

\* Si prega di consultare il manuale della stampante per informazioni su problemi di stampa, manutenzione della stampante e dettagli relativi alla stampa.

#### Aggiornamento del programma interno della Captureboard

Consultare il sito web PLUS per le istruzioni sull'aggiornamento del programma e per scaricare l'ultima versione.

# Specifiche

| TIPO LAVAGNA (Nome modello) |                                  | llo)                           | Standard (C-20S)                                                                                                    | Ampio (C-20W)                                                                                                    |  |
|-----------------------------|----------------------------------|--------------------------------|----------------------------------------------------------------------------------------------------|----------------------------------------------------------------------------------------------------|--|
|                             | Metodo di installazione          |                                | Senza supporti (gambe a T) o montaggio a parete                                                                                                    |                                                                                                    |  |
| Formo                       | Dimensioni esterne (gambe a-T*1) |                                | 1480(L) × 675(P) × 1947(A)*2 mm                                                                                                    | 1980 (L) $\times$ 675(P) $\times$ 1947(A)* <sup>2</sup> mm                                                            |  |
| FUIIIa                      | Peso unità principale            |                                | 20 kg*3                                                                                                    | 25 kg*3                                                                                                    |  |
|                             | Peso gambe a T                   |                                | 12,5                                                                                                    | 5 kg                                                                                                    |  |
|                             | Dimensioni pannello              |                                | 910 (A) × 1300 (L) mm                                                                                                    | 910 (A) × 1800 (L) mm                                                                                                 |  |
|                             | Area di lettu                    | ura effettiva                  | 900 (A) × 1280 (L) mm                                                                                                    | 900 (A) × 1780 (L) mm                                                                                                 |  |
|                             | Numero di j                      | oagine                         | 2                                                                                                    |                                                                                                    |  |
|                             | Paginazione                      | 9                              | Continua in una direzione (scorrimento orizzontale)                                                                                                    |                                                                                                    |  |
|                             | Sistema di                       | comando                        | Movimento                                                                                                    | del pannello                                                                                                    |  |
| LAVAGNA                     | Metodo di l                      | ettura                         | CIS (Contact I                                                                                                    | mage Sensor)                                                                                                    |  |
|                             | Fonte lumin                      | iosa per la lettura            | LED                                                                                                    | RGB                                                                                                    |  |
|                             | Risoluzione                      | lettura                        | Direzione principale di scannerizzazione (superficie del p<br>Direzione secondaria di scannerizzazione (superficie del p                                                                                                    | vannello verticale) 1,92 punti/mm (50 dpi o equivalente)<br>annello orizzontale) 1,92 punti/mm (50 dpi o equivalente) |  |
|                             | Tempo di le                      | ttura                          | Bianco & nero: circa 15 s<br>Colore: circa 15 s                                                                                                    | Bianco & nero: circa 21 s<br>Colore: circa 21 s                                                                       |  |
|                             |                                  | Formato file                   | JPEG, PI                                                                                                    | NG, PDF                                                                                                    |  |
|                             | Lavagna                          | Dimensioni schermo             | Modello standard: standard 864 $\times$ 1248<br>Modello ampio: standard 864 $\times$ 1728 p                                                                                                    | pixel, alta risoluzione 1728 × 2496 pixel<br>ixel , alta risoluzione 1728 × 3456 pixel                                |  |
|                             |                                  | Тіро                           | Memoria                                                                                                    | flash USB                                                                                                    |  |
|                             | Memoria                          | Tipi FAT compatibili           | T compatibili FAT 16, 32                                                                                                    |                                                                                                    |  |
|                             | esterna                          | Interfaccia                    | USB 1.1 o                                                                                                    | USB 2.0 *4                                                                                                    |  |
| Interfaccia                 | Rete                             | Porta LAN                      | RJ-45 (10Base-                                                                                                    | T/100Base-TX)                                                                                                    |  |
|                             | Stampa                           | Risoluzione di<br>stampa       | 300 dpi o 6                                                                                                    | aquivalente                                                                                                    |  |
|                             |                                  | Numero di colori per<br>stampa | 16 o scal                                                                                                    | a di grigi                                                                                                    |  |
|                             |                                  | Interfaccia<br>stampante       | Conforme agli st                                                                                                    | andard USB 2.0                                                                                                    |  |
| Funzioni                    | Orologio                         |                                | Utilizzato per il timestamp e per                                                                                                    | le proprietà di datazione del file                                                                                    |  |
| aggiuntive                  | Collegamer                       | to PC                          | È possibile acquisire immagini e configurare le impostazioni del dispositivo mediante USB (usando un browser web)                                                                                                    |                                                                                                    |  |
| Alimentazione               | Adattatore CA                    |                                | Ingresso: CA100–240V/50–60 Hz, Max 0,75 A<br>Uscita: CC 12 V, 3,0 A                                                                                                    |                                                                                                    |  |
| elettinca                   | Consumo e                        | nergetico                      | In standby: 3 W, durante il funzionamento: 12 W (esclusa la stampante)                                                                                                    |                                                                                                    |  |
| Condizioni di               | Temperatur                       | a:                             | 10–35°C                                                                                                    |                                                                                                    |  |
| funzionamento               | Umidità:                         |                                | 30–85% (senza condensa)                                                                                                    |                                                                                                    |  |
| Altro                       | Altro                            |                                | Pennarelli dedicati (nero, rosso, blu, e verde)                                                                                                    |                                                                                                    |  |
| Ambiente<br>operativo       | Sistemi operativi                |                                | Completamente compatibile con computer IBM PC<br>XP (Home Edition /Professional Edition, Service Pa<br>Vista (versione a 32-bit)/Windows 7 (versione a 32<br>Oppure, computer Apple Macintosh dotati di porta<br>Mac 0S X 10.5 o successivo | /AT dotati di porta USB standard<br>ck 2 o successivo)/<br>!- o 64-bit)<br>USB standard                               |  |
|                             | Browser web                      |                                | Windows: Internet Explorer 8.0 o superiore<br>Macintosh: Safari 5 o superiore<br>* Abilita JavaScript.                                                                                                    |                                                                                                    |  |

Note

\*2: Il valore specificato per "A" (altezza) rappresenta l'altezza massima.

\*3: Peso della stampante non incluso.

\*4: Dispositivo di memoria USB non incluso. La capacità di memoria corrisponde a 32 GB o meno.

• Tenere presente che, allo scopo di migliorare la qualità dei prodotti, le specifiche e i disegni potrebbero cambiare senza alcun preavviso.

<sup>\*1:</sup> L'altezza può essere modificata a 1747, 1847 e 1947 mm.

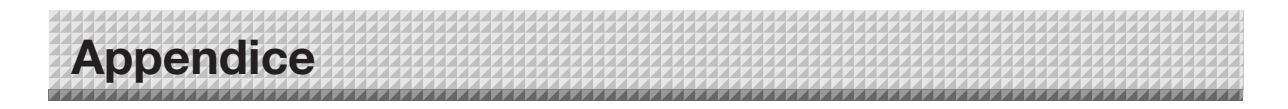

#### Collegamenti e cablaggio

• I collegamenti e il cablaggio di seguito sono riportati per la verifica dei collegamenti.

#### [Schema dei collegamenti di Captureboard e stampante]

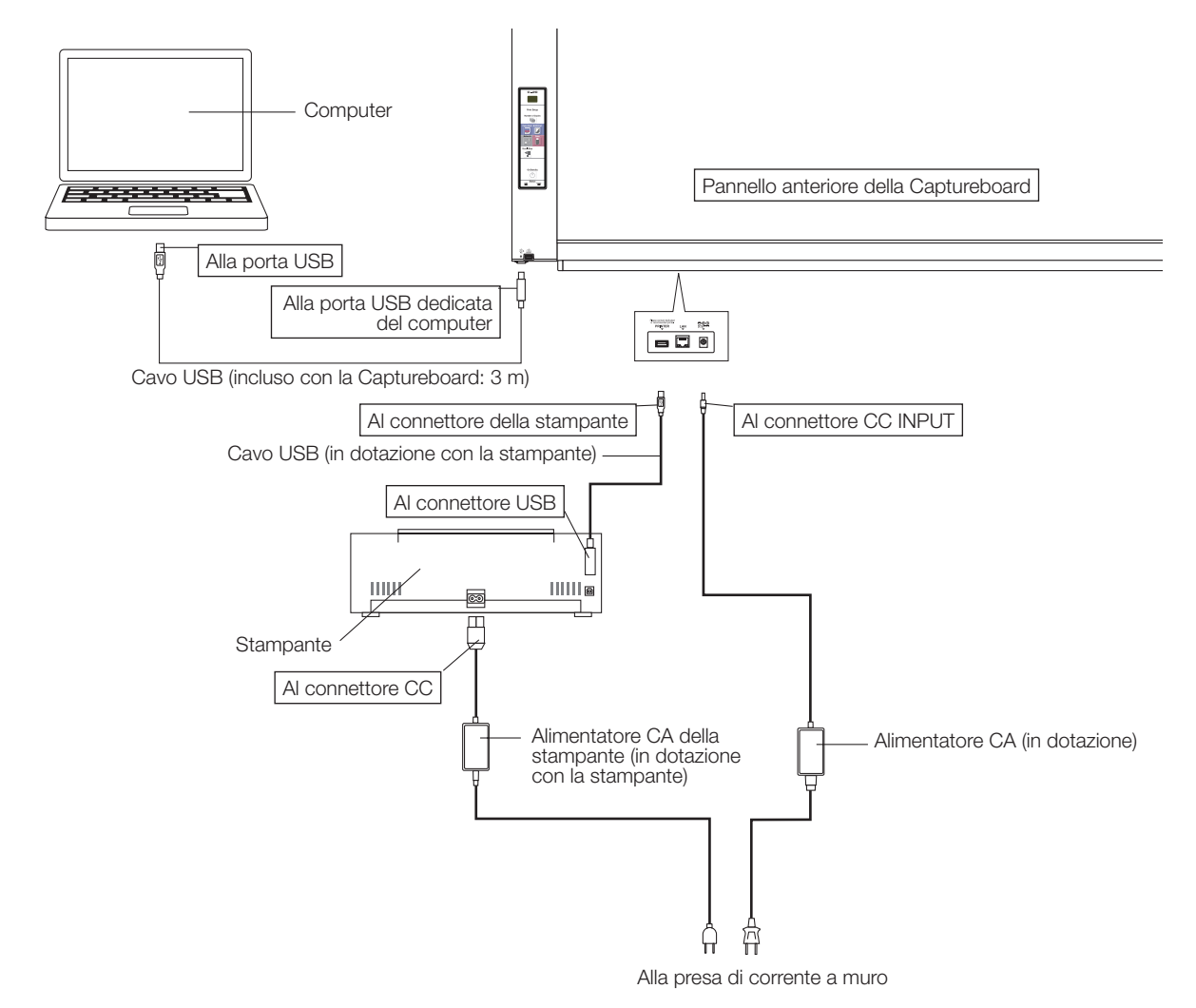

\* Aspetto della stampante a scopo illustrativo.

#### Nota

- Gli adattatori CA di accessori e stampanti dei quali è stato verificato il funzionamento, possono variare da quelli mostrati nello schema dei collegamenti (possono essere di tipo incorporato o montato).
- Quando "Print from Captureboard printer" è impostato su "Enable" nelle impostazioni della Captureboard ("CB Setup")
   Quando il computer e la Captureboard sono collegati, è richiesta l'installazione dei driver della stampante.
   Usare il CD-ROM incluso con la stampante, ecc., per installare i driver sul computer.

## **PLUS Corporation**

ISO 14001 certification.

©2011, PLUS Corporation